# Advanced/ZP Baby-AT Board

Technical Product Summary

Version 2 July, 1995 Order Number 281786-002

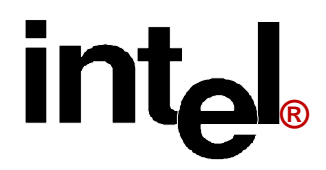

# Advanced/ZP Technical Product Summary

# **Table of Contents**

| Introduction                                      |    |
|---------------------------------------------------|----|
| Board Level Features                              | 5  |
| CPU                                               |    |
| Performance Upgrade                               |    |
| Second Level Cache                                |    |
| System Memory                                     |    |
| Expansion Slots                                   |    |
| Peripheral Component Interconnect (PCI) PCIset    |    |
| National Semiconductor 87306 Super I/O Controller |    |
| System BIOS                                       |    |
| Security Features                                 |    |
| Connectors                                        |    |
| Power Consumption                                 |    |
| Appendix A - User-Installable Upgrades            | 14 |
| Appendix B - Jumpers and Switches                 |    |
| Appendix C - I/O Map                              |    |
| Appendix D - Memory Map                           |    |
| Appendix E - Interrupts & DMA Channels            |    |
| Appendix F - Connectors                           | 19 |
| Appendix G - BIOS Setup                           |    |
| Appendix H - BIOS Recovery                        | 33 |
| Appendix I - Error messages and Beep Codes        |    |
| Appendix J - Environmental Standards              |    |
| Appendix K - Reliability Data                     |    |

Intel Corporation disclaims all warranties and liabilities for the use of this document and the information contained herein, and assumes no responsibility for any errors which may appear in this document. Intel makes no commitment to update the information contained herein, and may make changes at any time without notice. There are no express or implied licenses granted hereunder to any intellectual property rights of Intel Corporation or others to design or fabricate Intel integrated circuits or integrated circuits based on the information in this document.

Contact your local sales office to obtain the latest specifications before placing your order.

\*other product and corporate names may be trademarks or registered trademarks of other companies, and are used only for explanation and to the owners' benefit, without intent to infringe.

© INTEL CORPORATION, 1995

# Introduction

The Intel Advanced/ZP baseboard features the Pentium<sup>®</sup> processor in a Baby-AT form factor with integrated I/O. Advanced/ZP baseboards are focused on providing the best possible performance at the lowest possible price for mainstream desktop computers.

Advanced/ZP is a flexible baseboard which is available with the 75 MHz, 90 MHz, 100 MHz, or 120 MHz Pentium processor. The processor is complemented by a standard 256 KB asynchronous SRAM second level write-back cache and support for up to 128 MB of Fast Page or EDO DRAM. A Pentium OverDrive<sup>®</sup> socket (Socket 5) provides access to future performance enhancements.

The Advanced/ZP baseboard offers outstanding I/O capabilities starting with the full set of I/O, including a floppy drive interface, dual channel PCI local bus IDE interfaces, two serial ports with FIFOs, an EPP/ECP capable parallel port, and an infrared (IrDA) port. Two dedicated PCI local bus slots, and one shared PCI/ISA slot, provide a high bandwidth data path for functions such as graphics that have a high data throughput requirement. The integrated Bus Mastering capable PCI IDE controller provides two high performance IDE interfaces for hard drives and CD-ROMs. Bus mastering enhances the performance in multi-tasking environments such as Windows\* 95. The Advanced/ZP baseboard also provides three dedicated ISA connectors and one shared PCI/ISA connector. There is one PCI full length capable slot, and three ISA full length capable slots.

In addition to superior hardware capabilities, features like Windows 95-ready Plug and Play and Advanced Power Management (APM) with application restart are provided by software available from Intel for the Advanced/ZP platform.

The Advanced/ZP baseboard provides the foundation for cost effective, high performance, highly expandable platforms which deliver the latest in CPU and I/O technology.

Although the Advanced/ZP will support CGA emulation by VGA cards, it will not support CGA cards.

#### ADVANCED/ZP FORM FACTOR

The Advanced/ZP baseboard is designed to fit into a standard Baby-AT form factor chassis. Figure 1 illustrates the mechanical form factor for the Advanced/ZP. The actual dimensions of the Advanced/ZP baseboard do not strictly adhere to the standard Baby-AT guidelines, and exceptions to the standard are listed in the Baseboard Design Exceptions section.

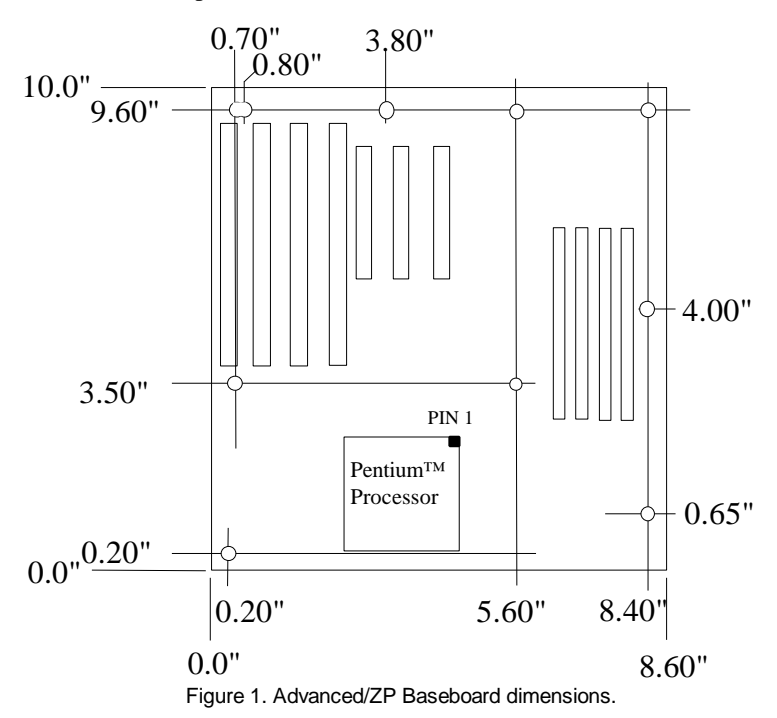

# **BASEBOARD DESIGN EXCEPTIONS**

#### BASEBOARD DIMENSIONS

The Advanced/ZP is 3.0" shorter than the Baby-AT standard. The shorter board length may require some chassis to be modified to add additional mounting holes.

# MOUNTING HOLE PLACEMENT

The mounting holes located in the bottom left and right corners of Figure 1 are pseudo Baby-AT standard and are available in many, but not all, Baby-AT compatible chassis.

# FRONT PANEL CONNECTORS

There is no front panel connector on the baseboard for a Turbo/Deturbo switch. The processor speed can be set either through a parameter in the CMOS Setup Utility, or from the keyboard (<CTL><ALT><+> = Turbo, <CLT><ALT><-> = Deturbo). Changing processor speed from the keyboard may be prohibited by the operating system, or when the processor is in protected mode.

Setting the processor to deturbo (or slow) only slows the processor to the approximate equivalent of a 25 MHz clock rate, not the standard 8 MHz clock rate.

# JUMPERS/SWITCHES

There is no Color/Mono jumper/switch on the baseboard to specify Monochrome or Color video mode at boot, the BIOS will automatically detect the type of video card installed.

Also, there is no Flash write protect jumper/switch, the BIOS needs to be able to write to FLASH to support the Plug and Play features.

# **Board Level Features**

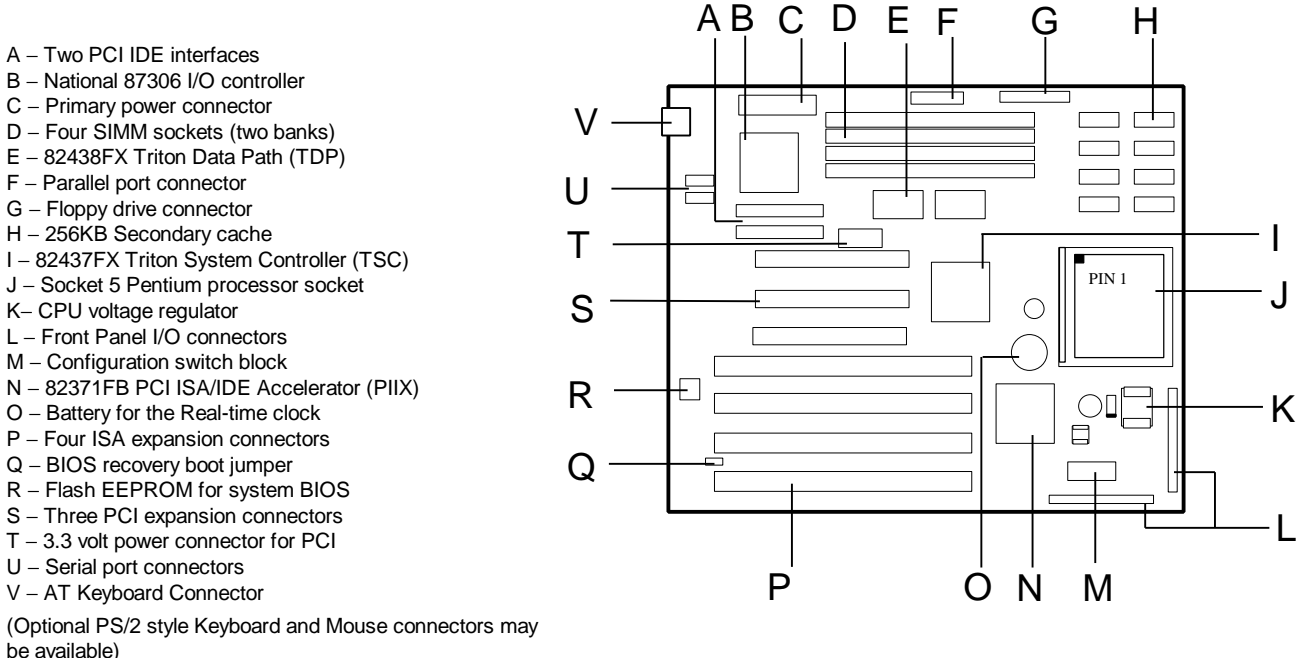

Figure 2. Advanced/ZP Board Level Features

# CPU

The Advanced/ZP baseboard is designed to operate with 3.3 volt Pentium processors. A patented on-board voltage regulator circuit provides the required 3.3 volts from the 5 volt tap provided by a standard PC power supply. The baseboard supports the Pentium processors at iCOMP<sup>TM</sup> index 610 \ 75 MHz, 735 \ 90 Mhz, 815 \ 100 Mhz, and 1000 \ 120 Mhz. The Pentium processor is backward-compatible with the 8086, 80286, i386<sup>TM</sup> and i486<sup>TM</sup> CPUs. It supports both read and write burst mode bus cycles, and includes separate 8K on-chip code and data caches which employ a write-back policy. Also integrated into the Pentium processor is an advanced numeric coprocessor which significantly increases the speed of floating point operations, while maintaining backward compatibility with i486DX math coprocessor and complying to ANSI/IEEE standard 754-1985.

All Advanced/ZP baseboards support the 75 MHz and 90 MHz processors. The matrix below shows which Printed Board Assemblies (PBA number found on the baseboard) also support the 100 MHz or 120 MHz processor.

| Processor Speed | Supported by PBA Numbers:                       |
|-----------------|-------------------------------------------------|
| 75 MHz          | All PBAs                                        |
| 90 MHz          | All PBAs                                        |
| 100 MHz         | PBA 638995, PBA 641525, PBA 639379              |
| 120 MHz         | Suffixes -606, -607, -806, -807, -808 and above |

Table 1. Processor support

# PERFORMANCE UPGRADE

A 320-pin Type 5 Zero Insertion Force socket provides users with a performance upgrade path to future, higher speed, Pentium<sup>®</sup> processors. An OverDrive processor being developed for use with this socket will provide performance beyond that delivered by the originally installed Pentium processor.

# SECOND LEVEL CACHE

The Pentium processor's internal cache is complemented by 256 KB direct mapped write-back second level cache. The 256 KB cache configuration is implemented with eight 32kx8 asynchronous SRAM devices for the cache data and one 32kx8 SRAM for the cache tag. The cache size is set by three configuration jumpers located on the baseboard. This is preset by the factory to support the onboard 256 KB configuration.

# SYSTEM MEMORY

The Advanced/ZP baseboard provides four 72-pin SIMM sites for memory expansion. The sockets support 1M x 32 (4 MB), 2M x 32 (8 MB), 4M x 32 (16 MB), and 8M x 32 (32 MB) single-sided or double-sided SIMM modules. Minimum memory size is 8 MB and maximum memory size, using four 8M x 32 SIMM modules, is 128 MB. For external CPU speeds of less than 60 Mhz (used with 75, 90 and 120 Mhz processors) memory timing requires 70 ns fast page devices or, for higher performance, 70 ns EDO DRAM. For external CPU speeds of 66 Mhz (used with 100 Mhz processors) you must use 60 nS EDO DRAM, but 70 nS fast page DRAM may still be used. Parity generation and checking is not supported by the chip set.

The four sockets are arranged as Bank 0 and Bank 1, with each bank consisting of two sockets and providing a 64-bit wide data path. Both SIMMs in a bank must be of the same memory size and type, however Banks 0 and 1 may have different types of memory installed. It is even possible to have 70 ns Fast Page DRAM in one bank and 60 ns EDO DRAM in the other, in which case each bank is independently optimized for maximum performance. Bank 0 only, Bank 1 only, or both banks may be populated. There are no jumper settings required for the memory size or type, which is automatically detected by the system BIOS. Tin lead SIMMs are required to be used when adding Fast Page or EDO DRAM.

# EDO DRAM

Extended Data Out (or Hyper Page Mode) DRAM is designed to improve the DRAM read performance. EDO DRAM holds the memory data valid until the next CAS# falling edge, unlike standard fast page mode DRAM which tri-states the memory data when CAS# negates to precharge for the next cycle. With EDO, the CAS# precharge overlaps the data valid time, allowing CAS# to negate earlier while still satisfying the memory data valid window time.

# **EXPANSION SLOTS**

Up to six expansion slots may be populated on the Advanced/ZP baseboard. There are four ISA bus expansion conectors and three PCI expansion connectors. One slot is shared by connectors that will accommodate either an ISA or a PCI expansion card, but not both at the same time. This accounts for the disparity between the number of slots and connectors. All three PCI expansion slots accept PCI bus mastering cards, and fully comply with the PCI 2.10 specification. Three of the ISA slots and one PCI slot can accommodate full length add-in cards. Interference with the processor heat sink and CPU voltage regulator support circuitry limits the rest of the ISA and PCI slots to being able to support only half-length add-in cards.

# PCI 3.3 VOLT CAPABILITIES

To maintain strict compliance with the PCI specification, the baseboard provides a connector which can be used to route 3.3 volt power to the PCI slots. The connector may be used with a separate 3.3 volt power supply or with a custom designed voltage converter. *Note: The on-board 3.3 volt regulator provides power for the CPU, PCIset and L2 cache only, not the PCI slots.* 

# PERIPHERAL COMPONENT INTERCONNECT (PCI) PCISET

The Intel Triton 82430FX PCIset consists of the 82437FX Triton System Controller (TSC), two 82438FX Triton Data Path (TDP) devices, and one 82371FB PCI ISA/IDE Accelerator (PIIX) bridge chip. The Triton PCIset provides the following functions:

- CPU interface control
- Integrated L2 write-back cache controller
  - Pipelined Burst or standard SRAM
  - 256kB or 512kB Direct Mapped
  - Integrated Tag Status Bits
- Integrated DRAM controller
  - 64-bit path to Memory
  - Support for EDO and Fast Page DRAM
  - 4 MB to 128 MB main memory
- Fully synchronous PCI bus interface
  - 25/30/33 MHz
  - PCI to DRAM > 100 Mbytes/sec
  - PCI to DRAM posting of 12 Dwords
  - 5 Dword buffers for CPU-PCI write posting
  - 4 Dword buffers for PCI to Memory bus master cycles
  - Support for up to 5 PCI masters

- Interface between the PCI bus and ISA bus
- Integrated fast IDE interface
  - Support for up to 4 devices
  - PIO Mode 4 transfers up to 16MB/sec
  - Integrated 8 x 32-bit buffer for PCI IDE burst transfers
- Enhanced Fast DMA controller
- Interrupt controller and steering
- Counters/Timers
- SMI interrupt logic and timer with Fast On/Off mode

# 82437FX TRITON SYSTEM CONTROLLER (TSC)

The 82437FX provides all control signals necessary to drive a second level cache and the DRAM array, including multiplexed address signals. It also controls system access to memory and generates snoop controls to maintain cache coherency. The TSC comes in a 208 pin QFP package.

# 82438FX TRITON DATA PATH (TDP)

There are two 82438FX components which provide data bus buffering and dual port buffering to the memory array. Controlled by the 82437FX, the 82438FX devices add one load each to the PCI bus and perform all the necessary byte and word swapping required. Memory and I/O write buffers are included in these devices. The TDP devices are 100 pin QFP packages.

# 82371FB PCI ISA/IDE ACCELERATOR (PIIX)

The 82371FB provides the interface between the PCI and ISA buses and integrates a dual channel fast IDE interface capable of supporting up to 4 devices, seven 32-bit DMA channels, five 16-bit timer/counters, two eight-channel interrupt controllers, PCI-to-AT interrupt mapping circuitry, NMI logic, ISA refresh address generation, and PCI/ISA bus arbitration circuitry. The PIIX comes in a 208-pin QFP package.

# TRITON DESIGN CONSIDERATIONS

# **Triton Memory Hole Limitation**

Due the design of the Triton chipset, only one memory hole can be active at a time. The user can not set the Base Memory size to 512 KB and enable the ISA LFB at the same time.

# Triton PCI Hold Time Requirement

The Triton chipset provides less hold time than the earlier Neptune and Mercury chipsets on the PCI address and data lines, but still is within the PCI specification. (The PCI specification calls out a 0 ns minimum hold time.) Some PCI expansion cards do not meet this requirement, and in fact require more hold time than the Triton chipset provides. Disabling PCI write bursting will sometimes enable these cards to function.

# **IDE SUPPORT**

The Advanced/ZP baseboard provides two independent high performance bus-mastering PCI IDE interfaces capable of supporting PIO Mode 3 and Mode 4 devices for up to 16 MB/sec transfers. Support for ATAPI devices is provided in the system BIOS. The system BIOS also supports Logical Block Addressing (LBA) and ECHS on both IDE interfaces. When used in conjunction with a special driver the IDE interface operates as a PCI bus master for optimum performance in a multi-tasking environment. One such driver is provided by Intel for the Windows 95 environment.

# NATIONAL SEMICONDUCTOR 87306 SUPER I/O CONTROLLER

Control for the integrated serial ports, parallel port, floppy drive, RTC and keyboard controller is incorporated into a single component, the National Semiconductor 87306. This component provides:

- Two NS16C550-compatible UARTs with send/receive 16 byte FIFO - Support for an IrDA compliant Infra Red interface
- Support for an IDA compnant milita K
  Multi-mode bi-directional parallel port
  - Standard mode; IBM and Centronics compatible
  - Enhanced Parallel Port (EPP) with BIOS/Driver support
  - High Speed mode; Enhanced Capabilities Port (ECP) compatible
- Industry standard floppy controller with 16 byte data FIFO (2.88 MB floppy support)
- Integrated Real Time Clock accurate within +/- 13 minutes/yr
- Integrated 8042 compatible keyboard controller

Configuration of these interfaces is possible via the CMOS Setup program that can be invoked during boot-up. The serial ports can be enabled as COM1, COM2 or disabled. COM2 can alternately be configured as an IRDA port. The parallel port can be configured as normal, extended, or disabled. The floppy interface can be configured for 720 KB, 1.2 MB, 1.44 MB, or 2.88 MB media. Header pins located near the back of the board allow cabling to use these interfaces.

# KEYBOARD INTERFACE

The AT keyboard connector is located on the back panel side of the baseboard. The 5V lines to this connector is protected with a PolySwitch\* circuit which acts much like a self-healing fuse, re-establishing the connection after an over-current condition is removed. While this device eliminates the possibility of having to replace a fuse, care should be taken to turn off the system power before installing or removing a keyboard.

The integrated 8042 microcontroller contains the AMI Megakey keyboard controller code which, besides providing traditional keyboard control functions, supports Power-On/Reset (POR) password protection. The POR password can be defined by the user via the Setup program. The keyboard controller also provides for the following "hot key" sequences:

• CTRL-ALT-DEL: System software reset. This sequence performs a software reset of the system by jumping to the beginning of the BIOS code and running the POST operation.

• CTRL-ALT+ and CTRL-ALT-: Turbo mode selection. CTRL-ALT- sets the system for de-turbo mode, emulating a 25 MHz AT, and CTRL-ALT+ sets the system for turbo mode. Changing the Turbo mode may be prohibited by an operating system, or when the CPU is in Protected mode or virtual 86 mode under DOS.

• CTRL-ALT-<defined in setup>: Power down and coffee-break key sequences take advantage of the SMM features of the Pentium processor to greatly reduce the system's power consumption while maintaining the responsiveness necessary to service external interrupts.

# REAL TIME CLOCK, CMOS RAM AND BATTERY

The integrated Real Time Clock, RTC, is accurate to within 13 minutes/year. The RTC can be set via the BIOS SETUP Program. CMOS memory supports the standard 128-byte battery-backed RAM, fourteen bytes for clock and control registers, and 114 bytes of general purpose non-volatile CMOS RAM. All CMOS RAM is reserved for BIOS use. The CMOS RAM can be set to specific values or cleared to the system default values using the BIOS SETUP program. Also,

the CMOS RAM values can be cleared to the system defaults by using a configuration switch on the baseboard. Appendix B lists switch and jumper configurations.

An external coin-cell style battery provides power to the RTC and CMOS memory. The battery has an estimated lifetime of seven years and is socketed for easy replacement. Refer to Appendix A for battery replacement details.

# IRDA (INFRARED) SUPPORT

Serial port 2 can be configured to support an IrDA module via a 5 pin header connector. Once configured for IrDA, the user can transfer files to/from portable devices such as laptops, PDA's and printers using application software such as LapLink. The IrDA specification provides for data transfers at up to 115kbps from a distance of 1 meter.

A 5-pin header is provided to allow connection to a Hewlett Packard HSDSL-1000 compatible Infra-red transmitter/receiver.

# SYSTEM BIOS

The Advanced/ZP baseboard uses an American Megatrends Incorporated (AMI) Pentium Processor ROM BIOS, which is stored in Flash EEPROM and easily upgraded using a floppy disk-based program. In addition to the AMIBIOS, the Flash EEPROM also contains the Setup utility, Power-On Self Tests (POST), update recovery code, and the PCI autoconfiguration utility. This baseboard supports system BIOS shadowing, allowing the BIOS to execute from 32-bit onboard write-protected DRAM.

The BIOS displays a sign-on message during POST identifying the type of BIOS and a five-digit revision code. As an example the BIOS for the Advanced/ZE will be 1.00.02.BS0. As BIOS updates occur the revision number will increase to 1.00.03.BS0, and so on.

Information on BIOS functions can be found in the IBM PS/2 and Personal Computer BIOS Technical Reference published by IBM, and the ISA and EISA Hi-Flex AMIBIOS Technical Reference published by AMI. Both manuals are available at most technical bookstores.

# FLASH IMPLEMENTATION

The Intel 28F001BXT 1 Mb FLASH component is organized as 128K x 8 (128 KB). The Flash device is divided into five areas, as described in Table 1.

| System Address |         | FLASH Memory Area                    |  |
|----------------|---------|--------------------------------------|--|
| F0000H         | FFFFFH  | 64 KB Main BIOS                      |  |
| EE000H         | EFFFFH  | 8 KB Boot Block (Not FLASH erasable) |  |
| ED000H         | EDFFFH  | 4 KB Plug and Play ESCD Storage Area |  |
| EC000H         | ECFFFH  | 4 KB OEM LOGO Area                   |  |
| E0000H         | EBFFFH  | 48 KB System BIOS Reserved           |  |
|                | Table ( | Cleak Marsan Oneciation              |  |

Table 2. Flash Memory Organization

The FLASH device resides in system memory in two 64 KB segments starting at E0000H, and can be mapped two different ways, depending on the mode of operation. In *Normal Mode*, address line A16 is inverted, setting the E000H and F000H segments so that the BIOS is organized as shown in the system address column above. *Recovery mode* removes the inversion on address line A16, swapping the E000H and F000H segments so that the 8 KB boot block resides at FE000H where the CPU expects the bootstrap loader to exist. This mode is only necessary in the unlikely event that a BIOS upgrade procedure is interrupted, causing the BIOS area to be left in an unusable state. For information on recovering the BIOS in the event of a catastrophic failure, refer to the appendix.

#### **BIOS UPGRADES**

FLASH memory makes distributing BIOS upgrades easy. A new version of the BIOS can be installed from a diskette. BIOS upgrades will be available as downloadable files on the Intel bulletin board.

The disk-based Flash upgrade utility, FMUP.EXE, has three options for BIOS upgrades:

- The Flash BIOS can be updated from a file on a disk;
- The current BIOS code can be copied from the Flash EEPROM to a disk file as a backup in the event that an upgrade cannot be successfully completed; or
- The BIOS in the Flash device can be compared with a disk file to ensure the system has the correct BIOS version.

The upgrade utility ensures the upgrade BIOS extension matches the target system to prevent accidentally installing a BIOS for a different type of system. A recovery jumper is provided to allow recovery in the unlikely event of an unsuccessful BIOS upgrade. The jumper forces the ROM decode to access a 8 KB block of write protected recovery code in the Flash device.

#### SETUP UTILITY

The ROM-based Setup utility allows the configuration to be modified without opening the system for most basic changes. The Setup utility is accessible only during the Power-On Self Test, POST, by pressing the  $\langle F1 \rangle$  key after the POST memory test has begun and before boot begins. A prompt may be enabled that informs the user to press the  $\langle F1 \rangle$  key to access Setup. A switch on the baseboard can be set to prevent user access to Setup for security purposes. Setup options are detailed in the BIOS appendix.

#### PCI AUTO-CONFIGURATION

The PCI auto-configuration utility operates in conjunction with the system Setup utility to allow the insertion and removal of PCI cards to the system without user intervention. When the system is turned on after adding a PCI add-in card, the BIOS automatically configures interrupts, DMA channels, I/O space, and other parameters. The user does not have to configure jumpers or worry about potential resource conflicts. Because PCI cards use the same interrupt resources as ISA cards, the user must specify the interrupts used by ISA add-in cards in the Setup utility. The PCI Auto-Configuration function complies with version 2.10 of the PCI BIOS specification.

# ISA PLUG & PLAY

The BIOS incorporates ISA Plug and Play capabilities conforming to version 1.0a of the Plug-n-Play specification. This will allow auto-configuration of Plug and Play ISA cards, and resource management for legacy ISA cards, when used in conjunction with the ISA Configuration Utility (ICU).

#### SHADOW MEMORY

Memory from C8000-DFFFF is not shadowed. This is a change from previous Intel products using AMI BIOS. This may have a slight adverse affect on the performance of some non-Plug and Play ISA cards. All or part of this area may be used as shared ISA memory if needed. Video BIOS located from C0000-C7FFF is shadowed to boost performance.

#### POWER MANAGEMENT

The Advanced/ZP will enable you to have an Energy Star compliant system through its Advanced Power Management resources. The Advanced/ZP BIOS supports power management via System Management Mode (SMM) interrupts to the CPU and Advanced Power Management (APM v1.1). In general, power management capabilities will allow the system to be put into a power managed Stand By state. This can be accomplished by pressing the sleep/resume button on the front of the chassis, entering an user configured hot-key sequence on the keyboard, or by the expiration of a hardware timer which detects system inactivity for a user-configurable length of time. While in the Stand By state, the Advanced/ZP baseboard reduces the system power consumption to Energy Star levels by utilizing the power saving capabilities of the Pentium<sup>®</sup> Processor, spinning down the IDE hard drive, and turning off an Energy Star rated monitor. Add-in cards supplied with APM-aware drivers can also be put into a power managed state for further energy savings. The ability to respond to external interrupts is fully maintained while in Stand By mode allowing the system to service requests such as in-coming FAX's or network messages while unattended.

# FLASH LOGO AREA

Advanced/ZP supports a 4 KB programmable FLASH user area located at EC000-ECFFF. An OEM may use this area to display a custom logo. The BIOS accesses the user area at several points during the boot up sequence.

# SECURITY FEATURES

#### ADMINISTRATIVE PASSWORD

The administrative password protects several sensitive Setup options from being viewable to a user unless the password is entered. These sensitive fields are viewable unless the administrative password is set.

#### **BIOS PASSWORD**

A BIOS password feature provides security during the boot process. A password can be entered using the Setup utility, and will be required on boot up before normal operation of the system can commence. To enable, disable, or change the password, refer to the Setup program options in the appendix.

If the password is forgotten, it can be cleared by turning off the system and setting the "password clear" jumper to the clear position.

# SETUP ENABLE SWITCH

A baseboard configuration switch controls access to the BIOS Setup utility. By setting switch SW5 to the ON position, the user is prevented from accessing the Setup utility during the Power-On Self Test or at any other time. The message prompting the user to press <F1> to enter setup is also disabled

# **CONNECTORS**

#### FRONT PANEL CONNECTIONS

The Advanced/ZP baseboard provides header connectors to support functions typically located on the chassis bezel:

- System Reset
- Power LED •
- Keyboard Lock
- Hard Drive activity LED
- Turbo LED

- System Speaker
- Secondary CPU Fan
- Infra-Red (IrDA) port
- Sleep/Resume

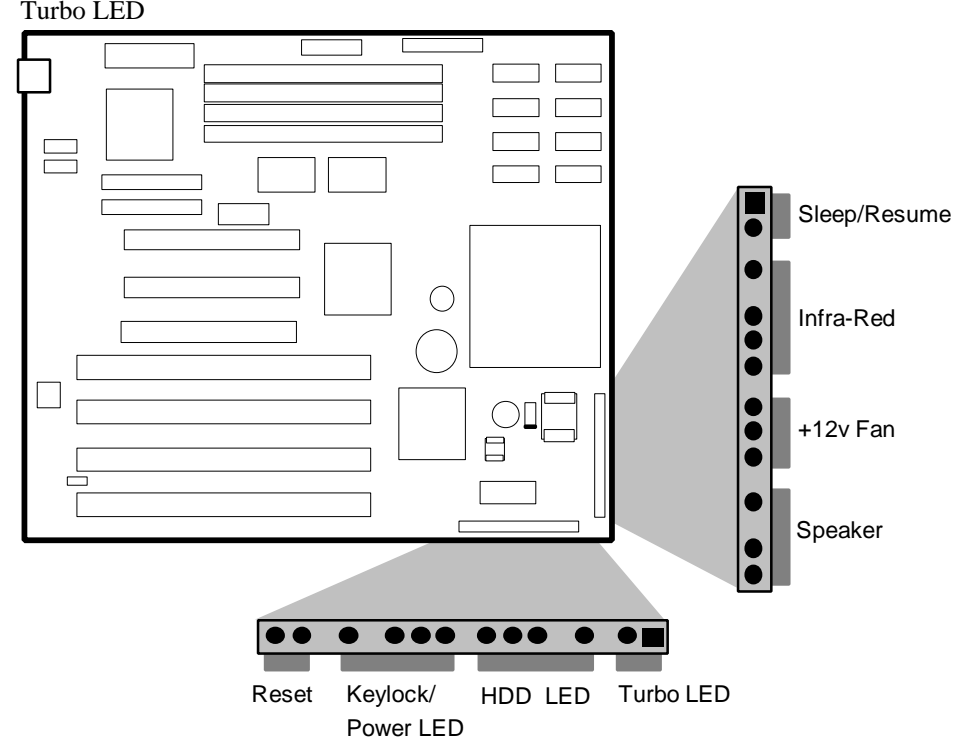

#### Figure 3. Front Panel Connectors

#### Sleep/Resume

This two pin header, when connected to a momentary switch, can be used to put the system into a power managed state (standby) that will reduce the system's power consumption. If the system is in Stand By mode and the switch is pressed, the system will instantly "wake up" or Resume full system activity. When used with a power supply with a high efficiency rating, the Advanced/ZE is easily capable of reducing the system power to below EPA Energy Star requirements. The function of the Sleep/Resume button can also be achieved via the keyboard with a hot key sequence programmable in setup.

# Infra-Red (IrDA) connector

Serial port 2 can be configured to support an IrDA module via a 5 pin header connector. Once configured for IrDA, the user can transfer files to/from portable devices such as laptops, PDA's and printers using application software such as LapLink. The IrDA specification provides for data transfers at up to 115kbps from a distance of 1 meter.

#### Speaker

The external speaker provides error beep code information during the Power-On Self Test if the system cannot use the video interface. See the appendix for more information about error beep codes.

# BACK PANEL CONNECTIONS

The back panel provides external access to an AT style keyboard connector integrated on the Advanced/ZP baseboard. Figure 4 shows the general location of the AT style keyboard connector.

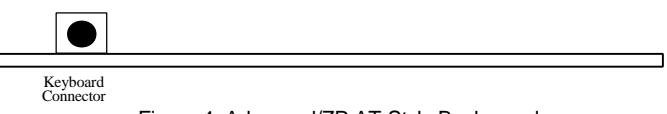

Figure 4. Advanced/ZP AT Style Back panel

# I/O CONNECTIONS

The baseboard contains shroudless stake pin header connections for cabling the serial, parallel, floppy, and IDE interfaces. Figure 5 shows the locations of these connectors and the orientation of pin 1 on each.

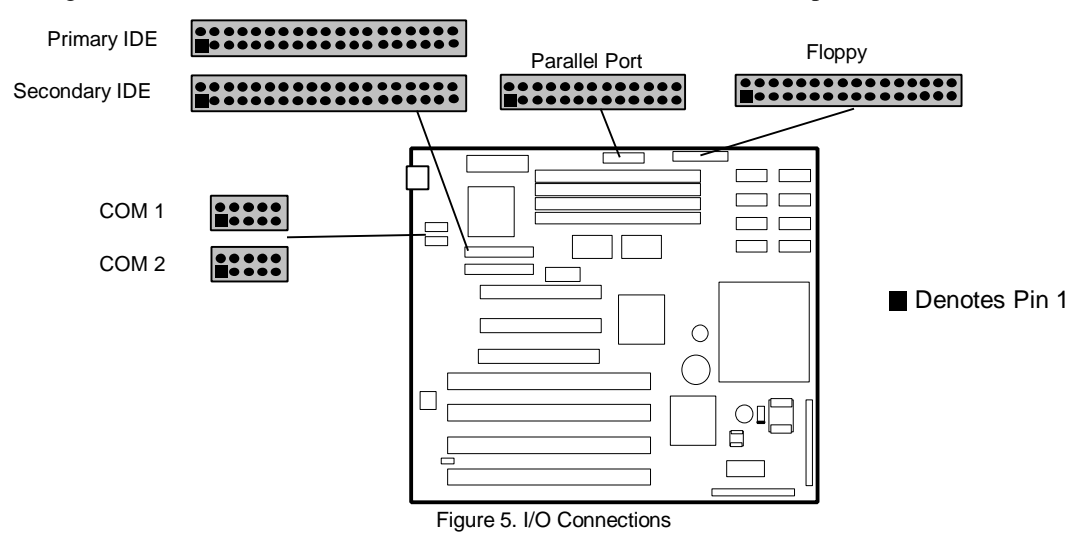

# **POWER CONSUMPTION**

Table 2 lists the current used by system resources in a configuration which includes 8 MB of DRAM. Table 3 lists the typical power consumed by the same configuration. Note that the 3.3 volts used to drive the CPU and core logic is derived

from an on-board voltage regulator from the +5 volt source. This information is provided only as a guide for calculating approximate total system power usage with additional resources added.

#### CURRENT

| DC Voltage | 75 MHz Typical Current* | 90 MHz Typical Current* |
|------------|-------------------------|-------------------------|
| +5V        | 3.3 amps                | 3.45 amps               |
| -5V        | 20 milliamps            | 20 milliamps            |
| +12V       | 75 milliamps            | 75 milliamps            |
| -12V       | 10 milliamps            | 10 milliamps            |

Table 3. Advanced/ZP Current Requirements \*(measured with 8 MB DRAM, VGA controller and Floppy Drive while sitting at DOS prompt)

#### WATTS

| Resource                                   | Typical  | Standby  |
|--------------------------------------------|----------|----------|
|                                            | Power    | Power    |
| Advanced/ZP baseboard, 8 MB, 256 KB        | 32 Watts | 21 Watts |
| cache, 3½" floppy drive, 540 MB hard drive |          |          |

Table 4. Power used by System Resources \*(true power measured from the wall with a 65% efficient power supply)

# Appendix A - User-Installable Upgrades

# SYSTEM MEMORY

Table A-1 shows the possible memory combinations. The Advanced/ZP will support both Fast Page DRAM or EDO DRAM SIMMs, but they cannot be mixed within the same memory bank. If Fast Page DRAM and EDO DRAM SIMMs are installed in separate banks, each bank will be optimized for maximum performance. Parity generation and detection is NOT supported. SIMM requirements are Fast Page Mode or EDO DRAM, 60 nS or 70 nS, with tin-lead connectors.

| SIMM 1,2 (Bank 0) | SIMM 3,4 (Bank 1) | Total System Memory |
|-------------------|-------------------|---------------------|
|                   |                   | 9 MD                |
| Empty             |                   |                     |
| Empty             | 2M X 32 (8 MB)    | 16 MB               |
| Empty             | 4M X 32 (16 MB)   | 32 MB               |
| Empty             | 8M X 32 (32 MB)   | 64 MB               |
| 1M X 32 (4 MB)    | Empty             | 8 MB                |
| 1M X 32 (4 MB)    | 1M X 32 (4 MB)    | 16 MB               |
| 1M X 32 (4 MB)    | 2M X 32 (8 MB)    | 24 MB               |
| 1M X 32 (4 MB)    | 4M X 32 (16 MB)   | 40 MB               |
| 1M X 32 (4 MB)    | 8M X 32 (32 MB)   | 72 MB               |
| 2M X 32 (8 MB)    | Empty             | 16 MB               |
| 2M X 32 (8 MB)    | 1M X 32 (4 MB)    | 24 MB               |
| 2M X 32 (8 MB)    | 2M X 32 (8 MB)    | 32 MB               |
| 2M X 32 (8 MB)    | 4M X 32 (16 MB)   | 48 MB               |
| 2M X 32 (8 MB)    | 8M X 32 (32 MB)   | 80 MB               |
| 4M X 32 (16 MB)   | Empty             | 32 MB               |
| 4M X 32 (16 MB)   | 1M X 32 (4 MB)    | 40 MB               |
| 4M X 32 (16 MB)   | 2M X 32 (8 MB)    | 48 MB               |
| 4M X 32 (16 MB)   | 4M X 32 (16 MB)   | 64 MB               |
| 4M X 32 (16 MB)   | 8M X 32 (32 MB)   | 96 MB               |
| 8M X 32 (32 MB)   | Empty             | 64 MB               |
| 8M X 32 (32 MB)   | 1M X 32 (4 MB)    | 72 MB               |
| 8M X 32 (32 MB)   | 2M X 32 (8 MB)    | 80 MB               |
| 8M X 32 (32 MB)   | 4M X 32 (16 MB)   | 96 MB               |
| 8M X 32 (32 MB)   | 8M X 32 (32 MB)   | 128 MB              |

Table A-1. Possible SIMM Memory Combinations

# **RTC BATTERY**

The battery can be replaced with either of the following batteries:

Sony CR2032 3V Lithium cell

Panasonic CR2032 3V Lithium cell

# Appendix B - Jumpers and Switches

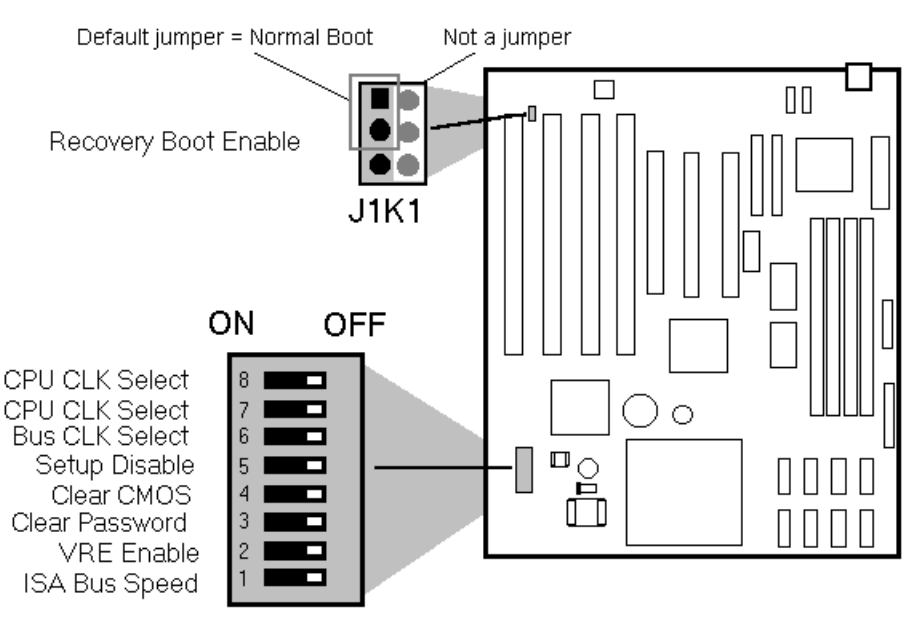

Figure B-1. Jumper locations and settings (default settings shown)

# EXTERNAL CPU CLOCK SPEED (50/60/66 MHZ) - SWITCHES 7 & 8

This jumper sets the CPU's external operating frequency at 50, 60, and 66 MHz.. Default setting is 50 MHz.

| Frequency | Switch 7 | Switch 8 |
|-----------|----------|----------|
| 50 MHz    | OFF      | OFF      |
| 60 Mhz    | ON       | OFF      |
| 66 MHz    | OFF      | ON       |

Table B-1. External CPU Speed Switches

# INTERNAL CPU BUS CLOCK SPEED - SWITCH 6

Sets the internal processor speed to either 3/2 or 2 times the external CPU clock speed. Switch 6=OFF for 3/2, Switch 6=ON for 2 times. The 3/2 setting is used for 75 MHz, 90 MHz, and 100 MHz processors. The 2 times setting is used for 120 MHz processors. The default setting is 3/2, (Switch 6 = OFF).

# **SETUP DISABLE - SWITCH 5**

Allows access to CMOS Setup Utility to be disabled by setting switch 5 to the ON position. Default is for access to setup to be enabled (switch 5 = OFF).

# **CLEAR CMOS - SWITCH 4**

Allows CMOS settings to be reset to default values by moving switch 4 to the ON position and turning the system on. The system should then be turned off and switch 4 should be returned to the OFF position to restore normal operation. This procedure should be done whenever the system BIOS is updated. Default setting is SW4=OFF.

# **PASSWORD CLEAR - SWITCH 3**

Allows system password to be cleared by moving switch 3 to the ON position and turning the system on. The system should then be turned off and switch 3 should be returned to the OFF position to restore normal operation. This procedure should only be done if the user password has been forgotten. Default setting is SW3=OFF.

# **PROCESSOR VOLTAGE REGULATION - SWITCH 2**

Sets the output of the on-board voltage regulator. The switch settings are OFF = VR, and ON = VRE. The VR voltage specification requires a voltage range of 3.3-3.465 Volts DC, while the VRE specification requires a voltage range of 3.45-3.6V. Pentium processors currently available that do not require the VRE voltage specification should use the VR setting. When upgrading your CPU be sure to consult the documentation for the processor voltage requirements before setting this switch, as an incorrect setting may damage the processor. The default position is with the switch set for VR (off).

# ISA BUS SPEED - SWITCH 1

Sets the ISA bus speed to either 1/4 or 1/3 of the PCI bus speed to best maximize system performance for 75, 90, 100 or 120 MHz processor speeds. When SW1=ON the ISA bus speed will be 1/4 of the PCI bus speed and when SW1=OFF the ISA bus speed will be 1/3 the PCI bus speed. The ISA bus speed is derived from the PCI bus speed which is derived from the external processor clock frequency. The position of SW1 will set the ISA bus speed to either Compatible or Enhanced for 90 MHz, 100 MHz, and 120 MHz processor speeds, if SW1 is set to Compatible for 75 MHz processor speed. For 90 MHz, 100 MHz, and 120 MHz processor speeds, if SW1 is set to Compatible (SW1=ON), the speed will fall within the limits defined by the IBM AT Technical Reference (6-8.33 MHz). If set to Enhanced (SW1=OFF), the speed will be greater than the maximum defined by the IBM AT Technical Reference manual. SW1 can be set to either position when a 75 MHz processor speed is used for maximum ISA bus performance. Modern ISA cards can operate with the enhanced speeds, however some older cards can experience difficulties. The actual value of the Bus Clock when set to Compatible or Enhanced is dependent upon the setting of the external processor speeds.

| Internal Processor Frequency | PCI bus Frequency | SW1=OFF (1/3) | SW1=ON (1/4) |
|------------------------------|-------------------|---------------|--------------|
| 75 MHz                       | 25 MHz            | 8.33 MHz      | 8.33 MHz     |
| 90 MHz                       | 30 MHz            | 10.0 MHz      | 7.50 MHz     |
| 100 MHz                      | 33 MHz            | 11.0 MHz      | 8.33 MHz     |
| 120 MHz                      | 30 MHz            | 10.0 MHz      | 7.50 MHz     |

Table B-2. ISA Bus Speed Switch Settings

# **RECOVERY BOOT ENABLE - J1K1**

This switch allows the system to boot in the event the system BIOS has been corrupted by moving the jumper from the default position of 1-2 to the 2-3 position. A recovery disk must be in drive A while booting up with this jumper set to 2-3. Once the recovery is complete the jumper should be move back to pins 1-2, and the system rebooted.

# Appendix C - I/O Map

| Address (hex)  | Size     | Description                     | Ad | ldress (hex) | Size    | Description                  |
|----------------|----------|---------------------------------|----|--------------|---------|------------------------------|
| 0000 - 000F    | 16 bytes | PIIX - DMA 1                    | 01 | 1F0 - 01F7   | 8 bytes | Primary IDE Channel          |
| 0020 - 0021    | 2 bytes  | PIIX - Interrupt Controller 1   | 02 | 278 - 027B   | 4 bytes | Parallel Port 2              |
| 0040 - 0043    | 4 bytes  | PIIX - Timer 1                  | 02 | 2F8 - 02FF   | 8 bytes | On-Board Serial Port 2       |
| 0048 - 004B    | 4 bytes  | PIIX - Timer 2                  |    | 0376         | 1 byte  | Sec IDE Chan Cmd Port        |
| 0060           | 1 byte   | Keyboard Controller Data Byte   |    | 0377         | 1 byte  | Sec IDE Chan Stat Port       |
| 0061           | 1 byte   | PIIX - NMI, speaker control     | 03 | 378 - 037F   | 8 bytes | Parallel Port 1              |
| 0064           | 1 byte   | Kbd Controller, CMD/STAT        | 03 | 3BC - 03BF   | 4 bytes | Parallel Port x              |
| 0070, bit 7    | 1 bit    | PIIX - Enable NMI               | 03 | 3E8 - 03EF   | 8 bytes | Serial Port 3                |
| 0070, bits 6:0 | 7 bits   | PIIX - Real Time Clock, Address | 03 | 3F0 - 03F5   | 6 bytes | Floppy Channel 1             |
| 0071           | 1 byte   | PIIX - Real Time Clock, Data    |    | 03F6         | 1 bytes | Pri IDE Channel Cmnd Port    |
| 0078           | 1 byte   | Reserved - Brd. Config.         | 03 | 3F7 (Write)  | 1 byte  | Floppy Channel 1 Command     |
| 0079           | 1 byte   | Reserved - Brd. Config. RD Only | 0  | )3F7, bit 7  | 1 bit   | Floppy Disk Change Channel 1 |
| 0080 - 008F    | 16 bytes | PIIX - DMA Page Register        | 03 | F7, bits 6:0 | 7 bits  | Pri IDE Channel Status Port  |
| 00A0 - 00A1    | 2 bytes  | PIIX - Interrupt Controller 2   | 03 | 3F8 - 03FF   | 8 bytes | On-Board Serial Port 1       |
| 00C0 - 00DE    | 31 bytes | PIIX - DMA 2                    | LF | PT + 400h    | 8 bytes | ECP port, LPT + 400h         |
| 00F0           | 1 byte   | Reset Numeric Error             | 00 | CF8-0CFB*    | 4 bytes | PCI Config Addr Reg Enable   |
| 0170 - 0177    | 8 bytes  | Secondary IDE Channel           | 0C | CFC-0CFF*    | 4 bytes | PCI Config Data Reg          |
|                |          |                                 | F  | F00-FF07     | 8 bytes | IDE Bus Master Reg.          |

Table C-1 and C-2. Advanced/ZP I/O Address Map \* Only accessible after PCI configuration space is enabled.

I/O Port 78 is reserved for BIOS use. I/O Port 79 is a read only port, the bit definitions are shown below.

| Bit # | Description                         | Bit = 1       | Bit = 0        |
|-------|-------------------------------------|---------------|----------------|
| 0     | Internal CPU Clock Freq. (Switch 6) | 3/2x          | 2x             |
| 1     | No Connect                          |               |                |
| 2     | No Connect                          |               |                |
| 3     | External CPU clock (Switch 7)       |               |                |
| 4     | External CPU clock (Switch 8)       |               |                |
| 5     | Setup Disable (Switch 5)            | Enable access | Disable access |
| 6     | Clear CMOS (Switch 4)               | Keep values   | Clear values   |
| 7     | Password Clear (Switch 3)           | Keep password | Clear password |

Figure C-3. I/O Port For Board Configuration

# PCI CONFIGURATION SPACE MAP

The Triton chipset uses Configuration Mechanism 1 to access PCI configuration space. The PCI Configuration Address register is a 32-bit register located at CF8h, the PCI Configuration Data register is a 32-bit register located at CFCh. These registers are only accessable by full DWORD accesses. The table below lists the PCI bus and device numbers used by the baseboard.

| Bus Number (hex) | Dev Number (hex) | Func. Number (hex) | Description                         |
|------------------|------------------|--------------------|-------------------------------------|
| 00               | 00               | 00                 | Intel 82437FX (TSC)                 |
| 00               | 07               | 00                 | Intel 82371FB (PIIX) PCI/ISA bridge |
| 00               | 07               | 01                 | Intel 82371FB (PIIX) IDE Bus Master |
| 00               | 0F               |                    | PCI Expansion Slot 1                |
| 00               | 0D               |                    | PCI Expansion Slot 2                |
| 00               | 0E               |                    | PCI Expansion Slot 3                |
| 00               | 10               |                    | PCI Expansion Slot 4                |

Table C-4. Advanced/ZP PCI Config. Space Map

# Appendix D - Memory Map

| Address Range (Decimal) | Address Range (hex) | Size | Description                                       |
|-------------------------|---------------------|------|---------------------------------------------------|
| 1024K-131072K           | 100000-8000000      | 127M | Extended Memory                                   |
| 960K-1023K              | F0000-FFFFF         | 64K  | AMI System BIOS                                   |
| 952K-959K               | EE000-EFFFF         | 8K   | FLASH Boot Block (Available as UMB)               |
| 948K-951K               | ED000-EDFFF         | 4K   | ESCD (Plug and 'Play configuration area)          |
| 944K-947K               | EC000-ECFFF         | 4K   | OEM LOGO (available as UMB)                       |
| 896K-943K               | E0000-EBFFF         | 48K  | BIOS RESERVED (Currently available as UMB)        |
| 800K-895K               | C8000-DFFFF         | 96K  | Available HI DOS memory (open to ISA and PCI bus) |
| 640K-799K               | A0000-C7FFF         | 160K | Available HI DOS memory (open to ISA and PCI bus) |
| 639K                    | 9FC00-9FFFF         | 1K   | Extended BIOS Data (moveable by QEMM, 386MAX)     |
| 512K-638K               | 80000-9FBFF         | 127K | Extended conventional                             |
| 0K-511K                 | 00000-7FFFF         | 512K | Conventional                                      |

Table D-1. Advanced/ZP Memory Map

The table above details the Advanced/ZE memory map. The ESCD area from ED000-EDFFF is not available for use as an Upper Memory Block (UMB) by memory managers. The area from E0000-EBFFF is currently not used by the BIOS and is available for use as UMB by memory managers. Parts of this area may be used by future versions of the BIOS to add increased functionality.

# Appendix E - Interrupts & DMA Channels

| IRQ                              | System Resource                                  |  |  |
|----------------------------------|--------------------------------------------------|--|--|
| NMI                              | Unused                                           |  |  |
| 0                                | Reserved, Interval Timer                         |  |  |
| 1                                | Reserved, Keyboard buffer full                   |  |  |
| 2                                | Reserved, Cascade interrupt from slave PIC       |  |  |
| 3                                | Serial Port 2                                    |  |  |
| 4                                | Serial Port 1                                    |  |  |
| 5                                | Parallel Port 2                                  |  |  |
| 6                                | Floppy                                           |  |  |
| 7                                | Parallel Port 1                                  |  |  |
| 8                                | Real Time Clock                                  |  |  |
| 9                                | User available                                   |  |  |
| 10                               | User available                                   |  |  |
| 11                               | User available                                   |  |  |
| 12                               | User available                                   |  |  |
| 13                               | Reserved, Math coprocessor                       |  |  |
| 14                               | Primary IDE if enabled, else available to user   |  |  |
| 15                               | Secondary IDE if enabled, else available to user |  |  |
| Table E-1.Advanced/ZP Interrupts |                                                  |  |  |

| DMA | Data Width    | System Resource              |
|-----|---------------|------------------------------|
| 0   | 8- or 16-bits | Open                         |
| 1   | 8- or 16-bits | Open - Normally used for LAN |
| 2   | 8- or 16-bits | Floppy                       |
| 3   | 8- or 16-bits | Parallel Port                |
| 4   |               | Reserved - Cascade channel   |
| 5   | 16-bits       | Open                         |
| 6   | 16-bits       | Open                         |
| 7   | 16-bits       | ISA IDE                      |

Table E-2. Advanced/ZP DMA Map

# Appendix F - Connectors

# **POWER SUPPLY CONNECTORS**

#### PRIMARY POWER (J9J1)

| Pin | Name  | Function      |
|-----|-------|---------------|
| 1   | PWRGD | Power Good    |
| 2   | +5 V  | + 5 volts Vcc |
| 3   | +12 V | + 12 volts    |
| 4   | -12 V | - 12 volts    |
| 5   | GND   | Ground        |
| 6   | GND   | Ground        |
| 7   | GND   | Ground        |
| 8   | GND   | Ground        |
| 9   | -5 V  | -5 volts      |
| 10  | +5 V  | + 5 volts Vcc |
| 11  | +5 V  | + 5 volts Vcc |
| 12  | +5 V  | + 5 volts Vcc |

# AUXILIARY (3.3V) PCI POWER (J6G1)

| Pin | Name   | Function    |
|-----|--------|-------------|
| 1   | GND    | Ground      |
| 2   | GND    | Ground      |
| 3   | GND    | Ground      |
| 4   | +3.3 V | + 3.3 volts |
| 5   | +3.3V  | + 3.3 volts |
| 6   | +3.3 V | + 3.3 volts |

Tables F-1 and F-2. Power Connectors

# FRONT PANEL CONNECTORS - (J2A1, J1B1)

#### sleep/resume

| Signal Name |
|-------------|
| +5 V        |
| Sleep       |
|             |

Table F-3. Sleep/Resume Connector

#### Infra-red

| Pin | Signal Name |
|-----|-------------|
| 1   | +5 V        |
| 2   | Key         |
| 3   | IR_RX       |
| 4   | Ground      |
| 5   | IR_TX       |

Table F-5. IRDA Connector

#### Auxiliary 12V CPU Fan Power

| Pin | Signal Name   |
|-----|---------------|
| 1   | Ground        |
| 2   | +12 V (fused) |
| 3   | Ground        |
|     |               |

Table F-7. CPU Fan Connector

#### **Speaker Connector**

| Pin | Signal Name     |
|-----|-----------------|
| 1   | SPKR_DAT        |
| 2   | Key             |
| 3   | SPKR_DAT onnect |
| 4   | Ground          |

Table F-9. Speaker Connector

#### Turbo LED

| Pin | Signal Name |
|-----|-------------|
| 1   | PULL_UP_330 |
| 2   | LED_TURBO-  |

Table F-4. Turbo LED Connector

#### Hard Drive LED (Disk)

| Pin | Signal Name |
|-----|-------------|
| 1   | PULL_UP_330 |
| 2   | Key         |
| 3   | HD ACTIVE   |
| 4   | PULL_UP_330 |

Table F-6. HDD LED

#### Key lock/Power LED

| Pin | Signal Name |
|-----|-------------|
| 1   | LED_PWR     |
| 2   | Key         |
| 3   | Ground      |
| 4   | KEY LOCK    |
| 5   | Ground      |

Table F-8. Key Lock/Power LED Connector

#### Reset Connector

| Pin | Signal Name |
|-----|-------------|
| 1   | Ground      |
| 2   | RESET       |

Table F-10. Reset connector

# **I/O CONNECTORS**

# AT Keyboard Connector (J8k1)

| Pin | Signal Name |
|-----|-------------|
| 1   | Clock       |
| 2   | Data        |
| 3   | No Connect  |
| 4   | Ground      |
| 5   | Vcc (fused) |
|     |             |

Table F-11. Keyboard Connector

# Serial Ports (j7k1, j7k2)

| Pin | Signal Name         |
|-----|---------------------|
| 1   | DCD                 |
| 2   | DSR                 |
| 3   | Serial In - (SIN)   |
| 4   | RTS                 |
| 5   | Serial Out - (SOUT) |
| 6   | CTS                 |
| 7   | DTR                 |
| 8   | RI                  |
| 9   | GND                 |
| 10  | N.C.                |
|     |                     |

Figure F-9. Serial Connectorr

# Parallel Port (j9e1)

| Signal Name    | Pin | Pin | Signal Name |
|----------------|-----|-----|-------------|
| STROBE-        | 1   | 2   | AUTO FEED-  |
| Data Bit 0     | 3   | 4   | ERROR-      |
| Data Bit 1     | 5   | 6   | INIT-       |
| Data Bit 2     | 7   | 8   | SLCT IN-    |
| Data Bit 3     | 9   | 10  | Ground      |
| Data Bit 4     | 11  | 12  | Ground      |
| Data Bit 5     | 13  | 14  | Ground      |
| Data Bit 6     | 15  | 16  | Ground      |
| Data Bit 7     | 17  | 18  | Ground      |
| ACJ-           | 19  | 20  | Ground      |
| BUSY           | 21  | 22  | Ground      |
| PE (Paper End) | 23  | 24  | Ground      |
| SLCT           |     | 26  | N.C.        |

Table F-11 Parallel Ports

IDE Connectors (j6h1, j6h2)

| Signal Name    | Pin | Pin | Signal Name    |
|----------------|-----|-----|----------------|
| Reset IDE      | 1   | 2   | Ground         |
| Host Data 7    | 3   | 4   | Host Data 8    |
| Host Data 6    | 5   | 6   | Host Data 9    |
| Host Data 5    | 7   | 8   | Host Data 10   |
| Host Data 4    | 9   | 10  | Host Data 11   |
| Host Data 3    | 11  | 12  | Host Data 12   |
| Host Data 2    | 13  | 14  | Host Data 13   |
| Host Data 1    | 15  | 16  | Host Data 14   |
| Host Data 0    | 17  | 18  | Host Data 15   |
| Ground         | 19  | 20  | Key            |
| DRQ3           | 21  | 22  | Ground         |
| I/O Write-     | 23  | 24  | Ground         |
| I/O Read-      | 25  | 26  | Ground         |
| IOCHRDY        | 27  | 28  | BALE           |
| DACK3-         | 29  | 30  | Ground         |
| IRQ14          | 31  | 32  | IOCS16-        |
| Addr 1         | 33  | 34  | Ground         |
| Addr 0         | 35  | 32  | Addr 2         |
| Chip Select 0- | 37  | 38  | Chip Select 1- |
| Activity       | 39  | 40  | Ground         |

Figure F-10 IDE Connectors

# FLoppy Connector (j9c1)

|             |     | ¥   | · · ·           |
|-------------|-----|-----|-----------------|
| Signal Name | Pin | Pin | Signal Name     |
| Ground      | 1   | 2   | FDHDIN          |
| Ground      | 3   | 4   | Reserved        |
| Key         | 5   | 6   | FDEDIN          |
| Ground      | 7   | 8   | Index-          |
| Ground      | 9   | 10  | Motor Enable A- |
| Ground      | 11  | 12  | Drive Select B- |
| Ground      | 13  | 14  | Drive Select A- |
| Ground      | 15  | 16  | Motor Enable B- |
| Ground      | 17  | 18  | DIR-            |
| Ground      | 19  | 20  | STEP-           |
| Ground      | 21  | 22  | Write Data-     |
| Ground      | 23  | 24  | Write Gate-     |
| Ground      | 25  | 26  | Track 00-       |
| Ground      | 27  | 28  | Write Protect-  |
| Ground      | 29  | 30  | Read Data-      |
| Ground      | 31  | 32  | Side 1 Select-  |
| Ground      | 33  | 34  | Diskette        |

Table F-12. Floppy Connector

# ISA CONNECTORS (J1G1, J2G1, J2G2, J3G1)

| Signal Name | Pin | Pin | Signal Name |
|-------------|-----|-----|-------------|
| GND         | B1  | A1  | IOCHK-      |
| RSTDRV      | B2  | A2  | SD7         |
| Vcc         | B3  | A3  | SD6         |
| IRQ9        | B4  | A4  | SD5         |
| -5V         | B5  | A5  | SD4         |
| DRQ2        | B6  | A6  | SD3         |
| -12V        | B7  | A7  | SD2         |
| 0WS-        | B8  | A8  | SD1         |
| +12V        | B9  | A9  | SD0         |
| GND         | B1  | A1  | IOCHRDY     |
| SMEMW-      | B1  | A1  | AEN         |
| SMEMR-      | B1  | A1  | SA19        |
| IOW-        | B1  | A1  | SA18        |
| IOR-        | B1  | A1  | SA17        |
| DACK3-      | B1  | A1  | SA16        |
| DRQ3        | B1  | A1  | SA15        |
| DACK1-      | B1  | A1  | SA14        |
| DRQ1        | B1  | A1  | SA13        |
| REFRESH-    | B1  | A1  | SA12        |
| SYSCLK      | B2  | A2  | SA11        |
| IRQ7        | B2  | A2  | SA10        |
| IRQ6        | B2  | A2  | SA9         |
| IRQ5        | B2  | A2  | SA8         |
| IRQ4        | B2  | A2  | SA7         |
| IRQ3        | B2  | A2  | SA6         |
| DACK2-      | B2  | A2  | SA5         |
| тс          | B2  | A2  | SA4         |
| BALE        | B2  | A2  | SA3         |
| Vcc         | B2  | A2  | SA2         |
| OSC         | B3  | A3  | SA1         |
| GND         | B3  | A3  | SA0         |
|             | KE  | KE  |             |
| MEMCS16-    | D1  | C1  | SBHE-       |
| IOCS16-     | D2  | C2  | LA23        |
| IRQ10       | D3  | C3  | LA22        |
| IRQ11       | D4  | C4  | LA21        |
| IRQ12       | D5  | C5  | LA20        |
| IRQ15       | D6  | C6  | LA19        |
| IRQ14       | D7  | C7  | LA18        |
| DACK0-      | D8  | C8  | LA17        |
| DRQ0        | D9  | C9  | MEMR-       |
| DACK5-      | D1  | C1  | MEMW-       |
| DRQ5        | D1  | C1  | SD8         |
| DACK6-      | D1  | C1  | SD9         |
| DRQ6        | D1  | C1  | SD10        |
| DACK7-      | D1  | C1  | SD11        |
| DRQ7        | D1  | C1  | SD12        |
| Vcc         | D1  | C1  | SD13        |
| Master-     | D1  | C1  | SD14        |
| GND         | D1  | C1  | SD15        |

Table F-13. ISA Connector

# PCI CONNECTORS (J4G1, J5G1, J5G2)

| Signal Name         Pin         Signal Name         Signal Name         Signal Name         Pin         Pin         Signal Name           GND         A1         B1         -12V         AD16         A32         B32         AD17           +12V         A2         B2         No Connect         3.3V         A33         B33         CBE2-           No Connect         A3         B3         GND         FRAME-         A34         B34         GND           No Connect         A4         B4         No Connect         GND         A35         B35         IRDY-           Vcc         A5         B5         Vcc         GND         A37         B37         DEVSEL-           PCIINT3-         A6         B6         Vcc         GND         A33         B38         GND           Vcc         A8         B8         PCIINT4-         3.3V         A39         B39         PLOCK-           Reserved         A11         B10         Reserved         SBO-         A41         B41         3.3V           GND         A12         B12         GND         PAR         A43         B43         3.3V           GND         A13         B13                                                                                                    |              |     |     | , , ,       |             |     |     |             |
|----------------------------------------------------------------------------------------------------|--------------|-----|-----|-------------|-------------|-----|-----|-------------|
| GND         A1         B1         -12V         AD16         A32         B32         AD17           +12V         A2         B2         No Connect         3.3V         A33         B33         CBE2-           No Connect         A3         B3         GND         FRAME-         A34         B34         GND           No Connect         A4         B4         No Connect         GND         A35         B35         IRDY-           Vcc         A5         B5         Vcc         TRDY-         A32         B32         3.3V           PCIINT3-         A6         B6         Vcc         GND         A37         B37         DEVSEL-           PCIINT1-         A7         B7         PCIINT2-         STOP-         A38         B38         GND           Vcc         A8         B8         PCINT4-         3.3V         A39         B39         PLOCK-           Reserved         A9         B9         No Connect         SDONE         A40         B40         PERR-           Vcc         A10         B10         Reserved         SBO-         A41         B41         3.3V           GND         A12         B12         GND                                                                                                    | Signal Name  | Pin | Pin | Signal Name | Signal Name | Pin | Pin | Signal Name |
| +12V         A2         B2         No Connect         3.3V         A33         B33         CB2-           No Connect         A3         B3         GND         FRAME-         A34         B34         GND           No Connect         A4         B4         No Connect         GND         A35         B32         IRDY-           Vcc         A5         B5         Vcc         TRDY-         A32         B32         3.3V           PCIINT3-         A6         B6         Vcc         GND         A37         B37         DEVSEL-           PCIINT1-         A7         B7         PCIINT2-         STOP-         A38         B38         GND           Vcc         A8         B8         PCIINT2-         STOP-         A38         B39         PLOCK-           Reserved         A9         B9         No Connect         SDONE         A40         B40         PERR-           Vcc         A10         B10         Reserved         SBO-         A41         B41         3.3V           Reserved         A11         B11         No Connect         GND         A42         B42         SER-           GND         A13         B13                                                                                                    | GND          | A1  | B1  | -12V        | AD16        | A32 | B32 | AD17        |
| No Connect         A3         B3         GND         FRAME-         A34         B34         GND           No Connect         A4         B4         No Connect         GND         A35         B35         IRDY-           Vcc         A5         B5         Vcc         TRDY-         A32         B32         3.3V           PCIINT3-         A6         B6         Vcc         GND         A37         B37         DEVSEL-           PCIINT1-         A7         B7         PCIINT2-         STOP-         A38         B38         GND           Vcc         A8         B8         PCIINT4-         3.3V         A39         B39         PLOCK-           Reserved         A9         B9         No Connect         SDONE         A40         B40         PERR-           Vcc         A10         B10         Reserved         SBO-         A41         B41         3.3V           Reserved         A11         B11         No Connect         GND         A42         B42         SERR-           GND         A12         B12         GND         AD15         A44         B44         CBE1-           Reserved         A14         B14                                                                                                    | +12V         | A2  | B2  | No Connect  | 3.3V        | A33 | B33 | CBE2-       |
| No Connect         A4         B4         No Connect         GND         A35         B35         IRDY-           Vcc         A5         B5         Vcc         TRDY-         A32         B32         3.3V           PCIINT3-         A6         B6         Vcc         GND         A37         B37         DEVSEL-           PCIINT1-         A7         B7         PCIINT2-         STOP-         A38         B38         GND           Vcc         A8         B8         PCIINT4-         3.3V         A39         B39         PLOCK-           Reserved         A9         B9         No Connect         SDONE         A40         B40         PERR-           Vcc         A10         B10         Reserved         GND         A42         B42         SERR-           GND         A12         B12         GND         AD15         A44         B44         CBE1-           Reserved         A14         B14         Reserved         3.3V         A45         B45         AD14           SPCIRST-         A15         B15         GND         AD13         A46         B46         GND           Vcc         A16         B16         PCLKE <td>No Connect</td> <td>A3</td> <td>B3</td> <td>GND</td> <td>FRAME-</td> <td>A34</td> <td>B34</td> <td>GND</td> | No Connect   | A3  | B3  | GND         | FRAME-      | A34 | B34 | GND         |
| Vcc         A5         B5         Vcc         TRDY-         A32         B32         3.3V           PCIINT3-         A6         B6         Vcc         GND         A37         B37         DEVSEL-           PCIINT1-         A7         B7         PCIINT2-         STOP-         A38         B38         GND           Vcc         A8         B8         PCIINT4-         3.3V         A39         B39         PLOCK-           Reserved         A9         B9         No Connect         SDONE         A40         B40         PERR-           Vcc         A10         B10         Reserved         SBO-         A41         B41         3.3V           Reserved         A11         B11         No Connect         GND         A42         B42         SERR-           GND         A12         B12         GND         PAR         A43         B43         3.3V           GND         A13         B13         GND         AD15         A44         B44         CBE1-           Reserved         A14         B14         Reserved         A313         A45         B45         AD14           SPCIRST-         A15         B15         GND                                                                                                    | No Connect   | A4  | B4  | No Connect  | GND         | A35 | B35 | IRDY-       |
| PCIINT3-         A6         B6         Vcc         GND         A37         B37         DEVSEL-           PCIINT1-         A7         B7         PCIINT2-         STOP-         A38         B38         GND           Vcc         A8         B8         PCIINT4-         3.3V         A39         B39         PLOCK-           Reserved         A9         B9         No Connect         SDONE         A40         B40         PERR-           Vcc         A10         B10         Reserved         SBO-         A41         B41         3.3V           Reserved         A11         B11         No Connect         GND         A42         B42         SERR-           GND         A12         B12         GND         PAR         A43         B43         3.3V           GND         A13         B13         GND         AD15         A44         B44         CBE1-           Reserved         A14         B14         Reserved         3.3V         A45         B45         AD14           SPCIRST-         A16         B15         GND         AD13         A46         B46         GND           Vcc         A16         B19         Vcc                                                                                                    | Vcc          | A5  | B5  | Vcc         | TRDY-       | A32 | B32 | 3.3V        |
| PCIINT1-         A7         B7         PCIINT2-         STOP-         A38         B38         GND           Vcc         A8         B8         PCIINT4-         3.3V         A39         B39         PLOCK-           Reserved         A9         B9         No Connect         SDONE         A40         B40         PERR-           Vcc         A10         B10         Reserved         SBO-         A41         B41         3.3V           Reserved         A11         B11         No Connect         GND         A42         B42         SERR-           GND         A12         B12         GND         PAR         A43         B43         3.3V           GND         A13         B13         GND         AD15         A44         B44         CBE1-           Reserved         A14         B14         Reserved         3.3V         A45         B45         AD14           SPCIRST-         A15         B15         GND         AD13         A46         B46         GND           Vcc         A16         B16         PCLKE         AD11         A47         B47         AD12           AGNT-         A17         B17         GND                                                                                                    | PCIINT3-     | A6  | B6  | Vcc         | GND         | A37 | B37 | DEVSEL-     |
| Vcc         A8         B8         PCIINT4-         3.3V         A39         B39         PLOCK-           Reserved         A9         B9         No Connect         SDONE         A40         B40         PERR-           Vcc         A10         B10         Reserved         SBO-         A41         B41         3.3V           Reserved         A11         B11         No Connect         GND         A42         B42         SERR-           GND         A12         B12         GND         PAR         A43         B43         3.3V           GND         A13         B13         GND         AD15         A44         B44         CBE1-           Reserved         A14         B14         Reserved         3.3V         A45         B45         AD14           SPCIRST-         A15         B15         GND         AD13         A46         B46         GND           Vcc         A16         B16         PCLKE         AD11         A47         B47         AD12           AGNT-         A17         B17         GND         GND         A48         B48         AD10           GND         A18         B18         REQA-                                                                                                    | PCIINT1-     | A7  | B7  | PCIINT2-    | STOP-       | A38 | B38 | GND         |
| Reserved         A9         B9         No Connect         SDONE         A40         B40         PERR-           Vcc         A10         B10         Reserved         SBO-         A41         B41         3.3V           Reserved         A11         B11         No Connect         GND         A42         B42         SERR-           GND         A12         B12         GND         PAR         A43         B43         3.3V           GND         A13         B13         GND         AD15         A44         B44         CBE1-           Reserved         A14         B14         Reserved         3.3V         A45         B45         AD14           SPCIRST-         A15         B15         GND         AD13         A46         B46         GND           Vcc         A16         B16         PCLKE         AD11         A47         B47         AD12           AGNT-         A17         B17         GND         GND         A48         B48         AD10           GND         A18         B18         REQA-         AD9         A49         B49         GND           AD30         A20         B20         AD31         K                                                                                                    | Vcc          | A8  | B8  | PCIINT4-    | 3.3V        | A39 | B39 | PLOCK-      |
| Vcc         A10         B10         Reserved         SB0-         A41         B41         3.3V           Reserved         A11         B11         No Connect         GND         A42         B42         SERR-           GND         A12         B12         GND         PAR         A43         B43         3.3V           GND         A13         B13         GND         AD15         A44         B44         CBE1-           Reserved         A14         B14         Reserved         3.3V         A45         B45         AD14           SPCIRST-         A15         B15         GND         AD13         A46         B46         GND           Vcc         A16         B16         PCLKE         AD11         A47         B47         AD12           AGNT-         A17         B17         GND         GND         A48         B48         AD10           GND         A18         B18         REQA-         AD9         A49         B49         GND           AD30         A20         B20         AD31         KEY         A51         B51         KEY           AD33         A21         B21         AD29         CBEO-                                                                                                    | Reserved     | A9  | B9  | No Connect  | SDONE       | A40 | B40 | PERR-       |
| Reserved         A11         B11         No Connect         GND         A42         B42         SERR-           GND         A12         B12         GND         PAR         A43         B43         3.3V           GND         A13         B13         GND         AD15         A44         B44         CBE1-           Reserved         A14         B14         Reserved         3.3V         A45         B45         AD14           SPCIRST-         A15         B15         GND         AD13         A46         B46         GND           Vcc         A16         B16         PCLKE         AD11         A47         B47         AD12           AGNT-         A17         B17         GND         GND         A48         B48         AD10           GND         A18         B18         REQA-         AD9         A49         B49         GND           Reserved         A19         B19         Vcc         KEY         A50         B50         KEY           AD30         A20         B20         AD31         KEY         A51         B51         KEY           AD28         A22         B22         GND         3.3V                                                                                                    | Vcc          | A10 | B10 | Reserved    | SBO-        | A41 | B41 | 3.3V        |
| GNDA12B12GNDPARA43B433.3VGNDA13B13GNDAD15A44B44CBE1-ReservedA14B14Reserved3.3VA45B45AD14SPCIRST-A15B15GNDAD13A46B46GNDVccA16B16PCLKEAD11A47B47AD12AGNT-A17B17GNDGNDA48B48AD10GNDA18B18REQA-AD9A49B49GNDReservedA19B19VccKEYA50B50KEYAD30A20B20AD31KEYA51B51KEY3.3VA21B21AD29CBEO-A52B52AD8AD28A22B22GND3.3VA53B53AD7AD26A23B23AD27AD6A54B56AD3AD24A25B253.3VGNDA56B56AD3AD24A25B26CBE3-AD2A57B57GND3.3VA27B27AD23AD0A58B58AD1AD22A28B28GNDVccA59B59VccAD20A29B29AD21SREQ64-A60B60SACK64-GNDA30B30AD19VccA61B61VccAD18A31B313.3VVccA62B                                                                                                    | Reserved     | A11 | B11 | No Connect  | GND         | A42 | B42 | SERR-       |
| GND         A13         B13         GND         AD15         A44         B44         CBE1-           Reserved         A14         B14         Reserved         3.3V         A45         B45         AD14           SPCIRST-         A15         B15         GND         AD13         A46         B46         GND           Vcc         A16         B16         PCLKE         AD11         A47         B47         AD12           AGNT-         A17         B17         GND         GND         A48         B48         AD10           GND         A18         B18         REQA-         AD9         A49         B49         GND           Reserved         A19         B19         Vcc         KEY         A50         B50         KEY           AD30         A20         B20         AD31         KEY         A51         B51         KEY           AD30         A21         B21         AD29         CBEO-         A52         B52         AD8           AD28         A22         B22         GND         3.3V         A53         B53         AD7           AD26         A23         B23         AD27         AD6         A54                                                                                                    | GND          | A12 | B12 | GND         | PAR         | A43 | B43 | 3.3V        |
| Reserved         A14         B14         Reserved         3.3V         A45         B45         AD14           SPCIRST-         A15         B15         GND         AD13         A46         B46         GND           Vcc         A16         B16         PCLKE         AD11         A47         B47         AD12           AGNT-         A17         B17         GND         GND         A48         B48         AD10           GND         A18         B18         REQA-         AD9         A49         B49         GND           Reserved         A19         B19         Vcc         KEY         A50         B50         KEY           AD30         A20         B20         AD31         KEY         A51         B51         KEY           AD30         A20         B20         AD29         CBEO-         A52         B52         AD8           AD28         A22         B22         GND         3.3V         A53         B53         AD7           AD26         A23         B23         AD27         AD6         A54         B54         A33V           GND         A24         B24         AD25         AD4         A55<                                                                                                    | GND          | A13 | B13 | GND         | AD15        | A44 | B44 | CBE1-       |
| SPCIRST-         A15         B15         GND         AD13         A46         B46         GND           Vcc         A16         B16         PCLKE         AD11         A47         B47         AD12           AGNT-         A17         B17         GND         GND         A48         B48         AD10           GND         A18         B18         REQA-         AD9         A49         B49         GND           Reserved         A19         B19         Vcc         KEY         A50         B50         KEY           AD30         A20         B20         AD31         KEY         A51         B51         KEY           AD30         A21         B21         AD29         CBEO-         A52         B52         AD8           AD28         A22         B22         GND         3.3V         A53         B53         AD7           AD26         A23         B23         AD27         AD6         A54         B54         3.3V           GND         A24         B24         AD25         AD4         A55         B55         AD5           AD24         A25         B25         3.3V         GND         A56                                                                                                    | Reserved     | A14 | B14 | Reserved    | 3.3V        | A45 | B45 | AD14        |
| Vcc         A16         B16         PCLKE         AD11         A47         B47         AD12           AGNT-         A17         B17         GND         GND         A48         B48         AD10           GND         A18         B18         REQA-         AD9         A49         B49         GND           Reserved         A19         B19         Vcc         KEY         A50         B50         KEY           AD30         A20         B20         AD31         KEY         A51         B51         KEY           AD30         A20         B20         AD29         CBEO-         A52         B52         AD8           AD28         A22         B22         GND         3.3V         A53         B53         AD7           AD26         A23         B23         AD27         AD6         A54         B54         3.3V           GND         A24         B24         AD25         AD4         A55         B55         AD5           AD24         A25         B25         3.3V         GND         A56         B56         AD3           AD22 (IDSEL)         A26         B26         CBE3-         AD0         A58                                                                                                    | SPCIRST-     | A15 | B15 | GND         | AD13        | A46 | B46 | GND         |
| AGNT-         A17         B17         GND         GND         A48         B48         AD10           GND         A18         B18         REQA-         AD9         A49         B49         GND           Reserved         A19         B19         Vcc         KEY         A50         B50         KEY           AD30         A20         B20         AD31         KEY         A51         B51         KEY           AD30         A21         B21         AD29         CBEO-         A52         B52         AD8           AD28         A22         B22         GND         3.3V         A53         B53         AD7           AD26         A23         B23         AD27         AD6         A54         B54         3.3V           GND         A24         B24         AD25         AD4         A55         B55         AD5           AD24         A25         B25         3.3V         GND         A56         B56         AD3           AD24         A25         B25         3.3V         GND         A56         B56         AD3           AD22 (IDSEL)         A26         B26         CBE3-         AD0         A58                                                                                                    | Vcc          | A16 | B16 | PCLKE       | AD11        | A47 | B47 | AD12        |
| GND         A18         B18         REQA-         AD9         A49         B49         GND           Reserved         A19         B19         Vcc         KEY         A50         B50         KEY           AD30         A20         B20         AD31         KEY         A51         B51         KEY           3.3V         A21         B21         AD29         CBEO-         A52         B52         AD8           AD28         A22         B22         GND         3.3V         A53         B53         AD7           AD26         A23         B23         AD27         AD6         A54         B54         3.3V           GND         A24         B24         AD25         AD4         A55         B55         AD5           AD24         A25         B25         3.3V         GND         A56         B56         AD3           AD24         A25         B25         3.3V         GND         A56         B56         AD3           AD24         A25         B25         3.3V         GND         A58         B58         AD1           AD22 (IDSEL)         A26         B27         AD23         AD0         A58                                                                                                    | AGNT-        | A17 | B17 | GND         | GND         | A48 | B48 | AD10        |
| Reserved         A19         B19         Vcc         KEY         A50         B50         KEY           AD30         A20         B20         AD31         KEY         A51         B51         KEY           3.3V         A21         B21         AD29         CBEO-         A52         B52         AD8           AD28         A22         B22         GND         3.3V         A53         B53         AD7           AD26         A23         B23         AD27         AD6         A54         B54         3.3V           GND         A24         B24         AD25         AD4         A55         B55         AD5           AD24         A25         B25         3.3V         GND         A56         B56         AD3           AD24         A25         B25         3.3V         GND         A56         B56         AD3           AD24         A25         B25         3.3V         GND         A56         B56         AD3           AD22 (IDSEL)         A26         B26         CBE3-         AD0         A58         B58         AD1           AD22         A28         B28         GND         Vcc         A59                                                                                                    | GND          | A18 | B18 | REQA-       | AD9         | A49 | B49 | GND         |
| AD30         A20         B20         AD31         KEY         A51         B51         KEY           3.3V         A21         B21         AD29         CBEO-         A52         B52         AD8           AD28         A22         B22         GND         3.3V         A53         B53         AD7           AD26         A23         B23         AD27         AD6         A54         B54         3.3V           GND         A24         B24         AD25         AD4         A55         B55         AD5           AD24         A25         B25         3.3V         GND         A56         B56         AD3           GND         A24         B24         AD25         AD4         A55         B55         AD5           AD24         A25         B25         3.3V         GND         A56         B56         AD3           AD22 (IDSEL)         A26         B26         CBE3-         AD0         A58         B58         AD1           AD22         A28         B28         GND         Vcc         A59         B59         Vcc           AD20         A29         B29         AD21         SREQ64-         A60                                                                                                    | Reserved     | A19 | B19 | Vcc         | KEY         | A50 | B50 | KEY         |
| 3.3V       A21       B21       AD29       CBEO-       A52       B52       AD8         AD28       A22       B22       GND       3.3V       A53       B53       AD7         AD26       A23       B23       AD27       AD6       A54       B54       3.3V         GND       A24       B24       AD25       AD6       A55       B55       AD5         AD24       A25       B25       3.3V       GND       A56       B56       AD3         AD22 (IDSEL)       A26       B26       CBE3-       AD2       A57       B57       GND         3.3V       A27       B27       AD23       AD0       A58       B58       AD1         AD22 (IDSEL)       A26       B28       GND       Vcc       A59       B59       Vcc         3.3V       A27       B27       AD23       AD0       A58       B58       AD1         AD22       A28       B28       GND       Vcc       A59       B59       Vcc         AD20       A29       B29       AD21       SREQ64-       A60       B60       SACK64-         GND       A30       B30       AD19       Vcc                                                                                                    | AD30         | A20 | B20 | AD31        | KEY         | A51 | B51 | KEY         |
| AD28         A22         B22         GND         3.3V         A53         B53         AD7           AD26         A23         B23         AD27         AD6         A54         B54         3.3V           GND         A24         B24         AD25         AD4         A55         B55         AD5           AD24         A25         B25         3.3V         GND         A56         B56         AD3           AD22 (IDSEL)         A26         B26         CBE3-         AD2         A57         B57         GND           3.3V         A27         B27         AD23         AD0         A58         B58         AD1           AD22         A28         B28         GND         Vcc         A59         B59         Vcc           AD20         A29         B29         AD21         SREQ64-         A60         B60         SACK64-           GND         A30         B30         AD19         Vcc         A61         B61         Vcc           AD18         A31         B31         3.3V         Vcc         A62         B62         Vcc                                                                                                    | 3.3V         | A21 | B21 | AD29        | CBEO-       | A52 | B52 | AD8         |
| AD26         A23         B23         AD27         AD6         A54         B54         3.3V           GND         A24         B24         AD25         AD4         A55         B55         AD5           AD24         A25         B25         3.3V         GND         A56         B56         AD3           AD22 (IDSEL)         A26         B26         CBE3-         AD2         A57         B57         GND           3.3V         A27         B27         AD23         AD0         A58         B58         AD1           AD22         A28         B28         GND         Vcc         A59         B59         Vcc           AD20         A29         B29         AD21         SREQ64-         A60         B60         SACK64-           GND         A30         B30         AD19         Vcc         A61         B61         Vcc           AD18         A31         B31         3.3V         Vcc         A62         B62         Vcc                                                                                                    | AD28         | A22 | B22 | GND         | 3.3V        | A53 | B53 | AD7         |
| GND         A24         B24         AD25         AD4         A55         B55         AD5           AD24         A25         B25         3.3V         GND         A56         B56         AD3           AD22 (IDSEL)         A26         B26         CBE3-         AD2         A57         B57         GND           3.3V         A27         B27         AD23         AD0         A58         B58         AD1           AD22         A28         B28         GND         Vcc         A59         B59         Vcc           AD20         A29         B29         AD21         SREQ64-         A60         B60         SACK64-           GND         A30         B30         AD19         Vcc         A61         B61         Vcc           AD18         A31         B31         3.3V         Vcc         A62         B62         Vcc                                                                                                    | AD26         | A23 | B23 | AD27        | AD6         | A54 | B54 | 3.3V        |
| AD24         A25         B25         3.3V         GND         A56         B56         AD3           AD22 (IDSEL)         A26         B26         CBE3-         AD2         A57         B57         GND           3.3V         A27         B27         AD23         AD0         A58         B58         AD1           AD22         A28         B28         GND         Vcc         A59         B59         Vcc           AD20         A29         B29         AD21         SREQ64-         A60         B60         SACK64-           GND         A30         B30         AD19         Vcc         A61         B61         Vcc           AD18         A31         B31         3.3V         Vcc         A62         B62         Vcc                                                                                                    | GND          | A24 | B24 | AD25        | AD4         | A55 | B55 | AD5         |
| AD22 (IDSEL)         A26         B26         CBE3-         AD2         A57         B57         GND           3.3V         A27         B27         AD23         AD0         A58         B58         AD1           AD22         A28         B28         GND         Vcc         A59         B59         Vcc           AD20         A29         B29         AD21         SREQ64-         A60         B60         SACK64-           GND         A30         B30         AD19         Vcc         A61         B61         Vcc           AD18         A31         B31         3.3V         Vcc         A62         B62         Vcc                                                                                                    | AD24         | A25 | B25 | 3.3V        | GND         | A56 | B56 | AD3         |
| 3.3V         A27         B27         AD23         AD0         A58         B58         AD1           AD22         A28         B28         GND         Vcc         A59         B59         Vcc           AD20         A29         B29         AD21         SREQ64-         A60         B60         SACK64-           GND         A30         B30         AD19         Vcc         A61         B61         Vcc           AD18         A31         B31         3.3V         Vcc         A62         B62         Vcc                                                                                                    | AD22 (IDSEL) | A26 | B26 | CBE3-       | AD2         | A57 | B57 | GND         |
| AD22         A28         B28         GND         Vcc         A59         B59         Vcc           AD20         A29         B29         AD21         SREQ64-         A60         B60         SACK64-           GND         A30         B30         AD19         Vcc         A61         B61         Vcc           AD18         A31         B31         3.3V         Vcc         A62         B62         Vcc                                                                                                    | 3.3V         | A27 | B27 | AD23        | AD0         | A58 | B58 | AD1         |
| AD20         A29         B29         AD21         SREQ64-         A60         B60         SACK64-           GND         A30         B30         AD19         Vcc         A61         B61         Vcc           AD18         A31         B31         3.3V         Vcc         A62         B62         Vcc                                                                                                    | AD22         | A28 | B28 | GND         | Vcc         | A59 | B59 | Vcc         |
| GND         A30         B30         AD19         Vcc         A61         B61         Vcc           AD18         A31         B31         3.3V         Vcc         A62         B62         Vcc                                                                                                    | AD20         | A29 | B29 | AD21        | SREQ64-     | A60 | B60 | SACK64-     |
| AD18 A31 B31 3.3V Vcc A62 B62 Vcc                                                                                                    | GND          | A30 | B30 | AD19        | Vcc         | A61 | B61 | Vcc         |
|                                                                                                    | AD18         | A31 | B31 | 3.3V        | Vcc         | A62 | B62 | Vcc         |

Table F-14. PCI Connectors

# Appendix G - BIOS Setup

# **OVERVIEW OF THE SETUP MENU SCREENS**

The Setup program initially displays the Main menu screen. In each screen there are options for modifying the system configuration. Select a menu screen by pressing the left  $\langle \leftrightarrow \rangle$  or right  $\langle \rightarrow \rangle$  arrow keys. Use the up  $\langle \uparrow \rangle$  or down  $\langle \downarrow \rangle$  keys to select items in a screen. Use  $\langle \text{Enter} \rangle$  to select an item for modification. For certain items, pressing  $\langle \text{Enter} \rangle$  will bring up a submenu. After you have selected an item, use the arrow keys to modify the setting.

| Setup Menu Screen                 | Description                                                                                                    |
|-----------------------------------|----------------------------------------------------------------------------------------------------|
| Main                              | For setting up and modifying some of the basic options of a PC, such as time, date, diskette drives, hard drives.      |
| Advanced                          | For modifying the more advanced features of a PC, such as peripheral configuration and advanced chipset configuration. |
| Security                          | For specifying passwords that can be used to limit access to the system.                                               |
| Exit                              | For saving or discarding changes.                                                                                      |
|                                   |                                                                                                    |
| Setup Submenu                     | Description                                                                                                    |
| Hard Disk Configuration           | For configuring your hard drives.                                                                                      |
| Boot Options                      | For modifying options that affect the system boot up, such as the boot sequence.                                       |
| Peripheral Configuration          | For modifying options that affect the serial ports, the parallel port, and the disk drive interfaces.                  |
| Advanced Chipset Configuration    | For modifying options that affect memory and system busses.                                                            |
| Power Management<br>Configuration | For accessing and modifying Advanced Power Management (APM) options.                                                   |
| Plug and Play Configuration       | For modifying options that affect the system's plug and play capabilities.                                             |

Table G-1. Set Up Screen For BIOS

# OVERVIEW OF THE SETUP KEYS

| Setup Key       | Description                                                                                                    |
|-----------------|----------------------------------------------------------------------------------------------------|
| <f1></f1>       | Pressing the <f1> key brings up a help screen for the currently selected item if available.</f1>                                                                                                    |
| <esc></esc>     | Pressing the <esc> key takes you back to the previous screen. Pressing <esc> in the Main,<br/>Advanced, Security, or Exit screen allows you to Exit Discarding Changes (see later in this<br/>chapter).</esc></esc> |
| <enter></enter> | Pressing the <enter> key selects the current item or option.</enter>                                                                                                    |
| <^>             | Pressing the up $<1>$ key changes the selection to the previous item or option.                                                                                                    |
| <↓>             | Pressing the down $\langle \downarrow \rangle$ key changes the selection the to the next item or option.                                                                                                    |
| <⇔> <→>         | Pressing the left $<\leftarrow>$ or right $<\rightarrow>$ keys in the Main, Advanced, Security, or Exit menu screens changes the menu selection. Pressing either key in a submenu does nothing.                     |
| <f5></f5>       | Pressing the <f5> key allows you to Load Setup Defaults (see later in this chapter).</f5>                                                                                                    |
| <f6></f6>       | Pressing the <f6> key allows you to Discard Changes (see later in this chapter).</f6>                                                                                                    |
| <f10></f10>     | Pressing the <f10> key allows you to Exit Saving Changes (see later in this chapter).</f10>                                                                                                    |

Table G-2. Overview of Special Purpose Keys For Setup

# MAIN SCREEN

This section describes the Setup options found on the main menu screen. If you select certain options from the main screen (e.g, Hard Disk), the Setup program will switch to a submenu for the selected option. Submenus are described in the sections following the description of the main screen options.

#### System Date

When selected, this brings up a dialog box that allows you to specify the current date.

#### System Time

When selected, this brings up a dialog box that allows you to specify the current time.

# **Floppy Options**

When selected, this brings up the Floppy Options submenu.

#### Hard Disk 0:, 1:, 2:, 3:

This reports if a hard disk is connected to the system. When selected, this brings up the Hard Disk Configuration submenu.

#### Language

When selected, this brings up a dialog box that allows you to specify the language of the text strings used in the Setup program and the BIOS. The options are any installed languages. If no additional languages have been installed, this item will not appear.

#### **Boot Options**

When selected, this brings up the Boot Options screen.

#### Video Mode

This reports the video mode. This is informational only, and there are no options.

#### Mouse

This reports if a mouse is installed or not. This is informational only, and there are no options.

#### **Base Memory**

This reports the amount of base memory. This is informational only, and there are no options.

#### Extended Memory

This reports the amount of extended memory. This is informational only, and there are no options.

#### FLOPPY OPTIONS SUBMENU

#### Floppy A: Type

When selected, this brings up a dialog box that allows you to specify the physical size and capacity of the diskette drive. The options are Disabled, 360 KB, 5.25-inch; 1.2 MB, 5.25-inch; 720 KB, 3.5-inch; 1.44 MB, 3.5-inch; 2.88 MB, 3.5-inch. The default is 1.44 MB, 3.5-inch.

#### Floppy B: Type

When selected, this brings up a dialog box that allows you to specify the physical size and capacity of the diskette drive. The options are Disabled, 360 KB, 5.25-inch; 1.2 MB, 5.25-inch; 720 KB, 3.5-inch; 1.44 MB, 3.5-inch; 2.88 MB, 3.5-inch. The default is Disabled.

#### HARD DISK CONFIGURATION SUBMENU

#### Hard Disk Type

When selected, this brings up a dialog box that allows you to manually configure your hard drive or have the system auto configure it. The options are Auto Configured and User Definable. The default is Auto Configured. If you select User Definable then the Number of Cylinders, Number of Heads, and Number of Sectors items can be modified.

#### Number of Cylinders

If Hard Disk Type is set to User Definable, you must type the correct number of cylinders for your hard disk. If Hard Disk Type is set to Auto Configured, this reports the number of cylinders for your hard disk and cannot be modified.

#### Number of Heads

If Hard Disk Type is set to User Definable, you must type the correct number of heads for your hard disk. If Hard Disk Type is set to Auto Configured, this reports the number of heads for your hard disk and cannot be modified.

#### Number of Sectors

If Hard Disk Type is set to User Definable, you must type the correct number of sectors for your hard disk. If Hard Disk Type is set to Auto Configured, this reports the number of sectors for your hard disk and cannot be modified.

#### Maximum Capacity

This reports the maximum capacity of your hard disk. It is calculated from the number of cylinders, heads, and sectors. This is informational only, and there are no options here.

#### Initialization Timeout

When selected, this brings up a dialog box that allows you to specify the amount of time the system allows for autoconfiguring an IDE drive before reporting that a drive is not present. The options are Disabled, 5, 10, or 31 seconds. The default setting for drive C: is 5 seconds, and the default for drives D:, E:, and F: is Disabled. To decrease boot-up time, you can set the time-out specification to Disabled for any drive not in the system. Furthermore, many hard drives do not require 5 seconds for auto-configuration. You may try setting the time-out to Disabled for a hard drive in your system. When set to Disabled, the system will try to auto-configure your drive once. If you set the time-out to Disabled and the drive is not detected, reset the time-out to a higher setting.

#### IDE Translation Mode

When selected, this brings up a dialog box that allows you to specify the IDE translation mode. The options are Standard CHS (standard cylinder head sector — less than 1024 cylinders), Logical Block Addressing (LBA), Extended CHS (extended cylinder head sector — greater than 1024 cylinders), and Auto Detected (BIOS detects IDE drive support for LBA). The default is Auto-detected.

Do not change this from the option selected when the hard drive was formatted. Changing the option may result in corrupted data or drive not properly recognized.

#### Multiple Sector Setting

When selected, this brings up a dialog box that allows you to set the IDE programmed I/O cycles so that multiple sectors are transferred in a single block. This only affects drives connected to the ISA/IDE connector. The options are Disabled, 4 Sectors/Block, 8 Sectors/Block, or Auto Detected. The default is Auto Detected. Check the specifications for your hard disk drive to determine which setting will provide the optimum performance for your drive.

#### Fast Programmed I/O Modes

When selected, this brings up a dialog box that allows you to set how fast transfers on the PCI IDE interface occur. The options are Disabled or Auto Detected. The default is Auto Detected. If set to Disabled, transfers occur at an unoptimized speed. If set to Auto Detected, transfers occur at the drive's maximum speed.

# BOOT OPTIONS SUBMENU

#### **Boot Sequence**

When selected, this brings up a dialog box that allows you to set the order of drives the system uses to find an operating system to boot from. The following options are available:

| C: First, Then A: | The system checks drive C first, followed by drive A.                    |
|-------------------|--------------------------------------------------------------------------|
| A: First, Then C: | The system checks drive A first, followed by drive C.                    |
|                   | (The above selection allows you to boot from a diskette when necessary.) |
| C: Only           | The system checks drive C and no other drives.                           |
| A: Only           | The system checks drive A and no other drives.                           |

The default is A: First, Then C:

# System Cache

When selected, this brings up a dialog box that allows you to enable or disable both the primary and secondary cache memory. The options are Enabled or Disabled. The default is Enabled.

# **Boot Speed**

When selected, this brings up a dialog box that allows you to set the system's boot speed. The options are Deturbo and Turbo. The default is Turbo. If Turbo is selected, boot-up occurs at full speed. If Deturbo is selected, the board operates at a slower speed (similar to a 25 MHz AT).

# Num Lock

When selected, this brings up a dialog box that allows you to set the beginning state of the Num Lock feature on your keyboard. The options are On and Off. The default is Off.

# Setup Prompt

When selected, this brings up a dialog box that allows you to turn on the "Press <F1> Key if you want to run Setup" prompt during the power-up sequence. The options are Enabled and Disabled. The default is Enabled.

# Hard Disk Pre-Delay

When selected, this brings up a dialog box that allows you to set the hard disk drive pre-delay. The options are Disabled, 1, 2, 3, 4, 5, 6, or 7 seconds. The default is 3 seconds. When enabled, this option causes the BIOS to wait the specified time before it first accesses the hard drive. If your system contains a hard drive, and you don't see the drive type displayed during boot-up, the hard drive may need more time before it is able to communicate with the controller. Setting a pre-delay will provide additional time for the hard drive to initialize.

# Typematic Rate Programming

When selected, this brings up a dialog box that allows you to set the typematic rates. The options are Default and Override. The default is Default. Choosing Override enables Typematic Rate Delay and Typematic Rate.

# Typematic Rate Delay

When selected, this brings up a dialog box that allows you to set how long it takes for the key-repeat function to start when you hold down a key on the keyboard. The options are 250, 500, 750, and 1000 millisecond delays. The default is 250. If Typematic Rate Programming is set to Default, this option will not be visible.

# Typematic Rate

When selected, this brings up a dialog box that allows you to set the speed at which characters repeat when you hold down a key on the keyboard. The higher the number, the faster the characters repeat. The options are 6, 8, 10, 12, 15, 20, 24, and 30 characters per second. The default is 6. If Typematic Rate Programming is set to Default, this option will not be visible.

# ADVANCED SCREEN

This section describes the Setup options found on the Advanced menu screen. If you select certain options from the Advanced screen (e.g, Peripheral Configuration), the Setup program will switch to a submenu for the selected option. Submenus are described in the sections following the description of the Advanced screen options.

#### Processor Type

This reports the CPU type. This is informational only, and there are no options.

#### **Processor Speed**

This reports the clock speed of the CPU. This is informational only, and there are no options.

#### Cache Size

This reports the size of the secondary cache. This is informational only, and there are no options. If no secondary cache is installed, this field will not be displayed.

#### **Peripheral Configuration**

When selected, this brings up the Peripheral Configuration submenu.

#### Advanced Chipset Configuration

When selected, this brings up the Advanced Chipset Configuration submenu.

#### **Power Management Configuration**

When selected and enabled, this brings up the Advanced Power Management (APM) submenu.

#### Plug and Play Configuration

When selected, this brings up the Plug and Play Configuration submenu.

# PERIPHERAL CONFIGURATION SUBMENU

#### Configuration Mode

When selected, this brings up a dialog box that allows you to set the peripheral configuration yourself, or have the system do it. The options are Auto and Manual. The default is Auto.

When Auto is selected, the system peripherals are automatically configured during power up. The options below for the PCI/IDE Interfaces, Floppy Interface, Serial Port 1 and Serial Port 2 Addresses, and the Parallel Port Address can not be modified. The settings displayed for those options reflect the current state of the hardware, and not necessarily the state after reboot.

If Manual is selected, the options for the PCI IDE Interfaces, Floppy Interface, Serial Port 1 and Serial Port 2 Addresses, and Parallel Port Address can be explicitly configured.

# PCI IDE Interface

When selected, this brings up a dialog box that allows you to enable the PCI IDE hard disk interface. The options are Enabled and Disabled. The default is Enabled. (If Configuration Mode is set to Auto, this option cannot be modified.)

#### Floppy Interface

When selected, this brings up a dialog box that allows you to enable the diskette drive interface. The options are Enabled and Disabled. The default is Enabled. (If Configuration Mode is set to Auto, this option cannot be modified.)

#### Serial Port 1 Address

When selected, this brings up a dialog box that allows you to select the address of the serial port. The options are Disabled; COM1, 3F8h; COM2, 2F8h; COM3, 3E8h; and COM4, 2E8h. The default is COM1, 3F8h. If the Configuration Mode is set to Auto, the Setup program assigns the first free COM port (normally COM1, 3F8h) as the serial port 1 address, regardless of what is selected under the Serial Port 1 Address option. (If Configuration Mode is set to Auto, this option cannot be modified.)

If either serial port address is set, the address it is set to will not appear in the options of the other serial port.

#### Serial Port 2 Address

When selected, this brings up a dialog box that allows you to select the address of the serial port. The options are Disabled; COM1, 3F8h; COM2, 2F8h; COM3, 3E8h; and COM4, 2E8h. The default is COM2, 2F8h. If the Configuration Mode is set to Auto, the Setup program assigns the first free COM port (normally COM2, 2F8h) as the serial port 2 address, regardless of what is selected under the Serial Port 2 Address option. (If Configuration Mode is set to Auto, this option cannot be modified.)

If either serial port address is set, the address it is set to will not appear in the options of the other serial port.

#### Serial Port 2 IR Mode

When selected, this dedicates Serial Port 2 for infrared applications. Serial Port 2 also can be enabled with software from application programs. This option is only available when the Configuration Mode is set to Manual.

#### Parallel Port Address

When selected, this brings up a dialog box that allows you to select the address of the parallel port. The options are Disabled; LPT3, 3bch, IRQ7; LPT1, 378h, IRQ7; LPT1, 378h, IRQ5, and LPT2, 278h, IRQ5. The default is LPT1, 378h. If the Configuration Mode is set to Auto, the setup program assigns LPT1, 378h, IRQ7 as the parallel port address, regardless of what is selected under the Parallel Port Address option. (If Configuration Mode is set to Auto, this option cannot be modified.)

#### Parallel Port Mode

When selected, this brings up a dialog box that allows you to select the mode for the parallel port. The options are Compatible, Bi-directional, ECP or EPP. The default is Compatible. Compatible means the parallel port will operate in AT-compatible output mode. Bi-directional means the parallel port will operate in bi-directional PS/2-compatible mode. EPP/ECP means the parallel port will operate in either ECP or EPP compatible mode, which is the most advanced mode at which the chipset will operate.

#### Serial Port 1 IRQ

This reports the IRQ number for serial port 1. This is informational only, and there are no options. If the Serial Port 1 Address field is set to Disabled, this field will not be visible.

# Serial Port 2 IRQ

This reports the IRQ number for serial port 2. This is informational only, and there are no options. If the Serial Port 2 Address field is set to Disabled, this field will not be visible.

#### Parallel Port IRQ

This reports the IRQ number for the parallel port. This is informational only, and there are no options. If the Parallel Port Address field is set to Disabled, this field will not be visible.

# ADVANCED CHIPSET CONFIGURATION SUBMENU

#### **Base Memory Size**

When selected, this brings up a dialog box that allows you to set the size of the base memory. The options are 512 KB and 640 KB. The default is 640 KB.

#### ISA LFB Size

When selected, this brings up a dialog box that allows you to set the size of the video linear frame buffer. The options are Disabled or 1 MB. The default is Disabled. If this is not set to Disabled, then the ISA LFB Base Address field will appear.

#### ISA LFB Base Address

This reports the base address of the LFB. This is informational only, and there are no options. This field will not appear if the ISA LFB Size is set to Disabled.

#### Video Palette Snoop

When selected, this brings up a dialog box that allows you to control the ability of a PCI graphics card to "snoop" write cycles to an ISA graphics card's color pallet registers. The options are Enabled and Disabled. The default is Disabled. *Note: Some video capture or TV tuner add-in boards may require this feature to be enabled. Depending on hardware limitations, this item may not appear.* 

#### Latency Timer (PCI Clocks)

When selected, this brings up a dialog box that allows you to control the time and agent on the PCI bus can hold the bus when another agent has requested the bus. The valid numbers are between 0 and 256. The default is 66.

#### PCI Burst

This enables or disables support for PCI/memory burst mode data transfers. The options are Enabled or Disabled. The default is Enabled. PCI burst mode allows higher throughput of data between the PCI bus and memory. Not all cards are capable of utilizing this enhanced data transfer mode. Some cards may act unpredictably with PCI burst mode enabled. If you are having problems with a PCI add in card, PCI Burst mode should be disabled.

#### SIMM Type Detection

This reports the type of DRAM installed in each of the two memory banks: Fast Page Mode, Extended Data Out Mode, or None. This is informational only, and there are no options.

# POWER MANAGEMENT CONFIGURATION

Power Management Configuration enables or disables the Advanced Power Management (APM) support in your system's BIOS. Power Management will only work with APM-capable operating systems to manage power consumption in your system. If Advanced Power Management is set to Disabled, none of the fields in the Advanced Power Management submenu will be visible.

# IDE Drive Power Down

When selected, this brings up a dialog box that allows you to set any IDE drives to spin down when the system goes into power managed mode. The options are Enabled and Disabled. The default is Enabled.

#### VESA Video Power Down

When selected, this brings up a dialog box that allows you to set the command issued to your graphics card when the system goes into power managed mode. The command options are Disabled, Standby, Suspend, and Sleep. The default is Sleep.

#### Inactivity Timer

This allows you to set how many minutes the system must be inactive before it enters power managed mode. The range is 0 to 255 minutes. The default is 10 minutes.

#### Hot Key

This allows you to enter a hot key that, when pressed while holding down the *Ctrl>* and *Alt>* keys, will cause the system to enter power managed mode. All alphanumeric keys, punctuation, and spaces are valid.

# PLUG AND PLAY CONFIGURATION SUBMENU

#### **Configuration Mode**

When selected, this brings up a dialog box that allows you to set how the BIOS gets information about ISA cards that do not have plug and play capabilities. The options are Use Setup Utility and Use ICU (ISA Configuration Utility). The default is Use Setup Utility.

If Use ICU is selected, the BIOS will depend on run-time software to ensure that there are no conflicts between ISA boards with plug and play capabilities and those without. None of the rest of the items in this submenu will be visible.

If Use Setup Utility is selected, the BIOS will depend on the following items to avoid conflicts.

#### ISA Shared Memory Size

When selected, this brings up a dialog box that allows you to set the size of ISA shared memory. The options are Disabled, 16 KB, 32 KB, 48 KB, 64 KB, 80KB, and 96 KB. The default is Disabled. If this is set to Disabled, ISA Shared Memory Base Address, below, will not be visible.

#### ISA Shared Memory Base Address

When selected, this brings up a dialog box that allows you to set the base address for the ISA Shared Memory. The options are C8000h, CC000h, D0000h, D4000h, D8000h, and DC000h. The default is C8000h. This setting may affect the ISA Shared Memory Size item. The value entered in the ISA Shared Memory Size item cannot extend into the E0000h address. For example, if a size of 64K was selected, options D4000h, D8000h, and DC000h will not be available.

#### Boot With PnP OS

When Enabled is selected, the BIOS will activate only those Plug and Play add-in cards needed to boot the system, then pass control to the operating system to configure any remaining Plug and Play add-in cards. The default is Disabled, but this feature should be set to Enabled for use with Windows 95..

#### IRQ 3, 4, 5, 7, 9, 10, 11, 12

When selected, this brings up a dialog box that allows you to set the status of the IRQ. The options are Available and Used By ISA Card. The default is Available. The PCI auto-configuration code looks here to see if these interrupts are

available. If an interrupt is available, the PCI auto-configuration code can assign the interrupt to be used by the system. If your system contains an ISA agent that uses one of these interrupts, select Used By ISA Card for that interrupt.

Some of these interrupts may not be displayed if they already have been assigned to other peripherals, such as IRQ 3 and IRQ 4, which are normally used by the serial ports, and IRQ 7 for the parallel port, and IRQ12 for the mouse port.

Note: One IRQ is required for PCI devices. When selecting IRQs for use by ISA the BIOS will not allow you to select all IRQs as used by ISA.

Note: IRQ 14 and IRQ 15 will not show up on the list of available IRQs, even when the on board IDE controllers are disabled. If the on board IDE controllers are not used, these IRQs may be used for ISA cards, even though they do not show up on the menu. These interrupts will not be used by PCI devices other than the IDE controllers, as they must remain available for bootable devices.

#### SECURITY SCREEN

This section describes the two access modes that can be set using the options found on the Security screen, and then describes the Security screen options themselves.

#### ADMINISTRATIVE AND USER ACCESS MODES

The options on the Security screen menu make it possible to restrict access to the Setup program by allowing you to set passwords for two different access modes: Administrative mode and User mode.

In general, Administrative mode has full access to the Setup options, whereas User mode has restricted access to the options. Thus, by setting separate Administrative and User passwords, a system administrator can limit who can change critical Setup values. The actual limitations depend on whether either the Administrative or User passwords or both are set.

If you want to limit access to who can boot the system, you must set the User password. This is the password that the system will ask for before booting. If only the Administrative password is set, the system will boot up without asking for a password. If both passwords are set, you can enter either password to boot the system.

This table shows the effects of setting the Administrative and User passwords. (The table is for reference only, and is not shown on the Security screen.) In the table, the statement "Can change a limited number of options" means you can change the system date and time, the User password, and the security hot key.

| Password Set        | Administrative mode can: | User mode can:                     | Pswd Required at Boot  |
|---------------------|--------------------------|------------------------------------|------------------------|
| Neither             | Change all options*      | Change all options*                | None                   |
| Administrative only | Change all options       | Change a limited number of options | None                   |
| User only           | N/A                      | Change all options                 | User                   |
| Both                | Change all options       | Change a limited number of options | Administrative or User |

Table G-1. Password Settings

\* If no password is set, any user can change all Setup options.

#### SECURITY SCREEN OPTIONS

#### User Password is

This reports if there is a User password set. This is informational only, and there are no options.

#### Administrative Password is

This reports if there is an Administrative password set. This is informational only, and there are no options.

#### Set User Password

When selected, this brings up a dialog box that allows you to set the User password.

# Set Administrative Password

When selected, this brings up a dialog box that allows you to set the Administrative password.

#### **Unattended Start**

When selected, this brings up a dialog box that allows you to control when the security password is requested. The options are Enabled and Disabled. The default is Disabled. The User password must be enabled before you can enable this option. If Enabled is selected, the system will boot, but the keyboard will be locked until the User password is entered.

# Security Hot Key (CTRL-ALT-)

This allows you to set a hot key that, when pressed, will lock the keyboard until the User password is entered.

# **EXIT SCREEN**

#### Exit Saving Changes

When selected, this allows you to save the change to CMOS and exit the Setup program. You can also press the  $\langle F10 \rangle$  key anywhere in the Setup program to do this.

#### Exit Discarding Changes

When selected, this allows you to exit the Setup program without saving any changes. This means that any changes made while in the Setup program will be discarded and **NOT SAVED**. Pressing the <Esc> key in any of the four main screens will do this.

#### Load Setup Defaults

When selected, this allows you to reset all of the setup options to their defaults. You can also press the  $\langle F5 \rangle$  key anywhere in the Setup program to do this. This selection loads the default values from the ROM table.

#### **Discard Changes**

When selected, this allows you to discard any changes you made during the current Setup session without exiting the program. You can also press the  $\langle F6 \rangle$  key anywhere in the Setup program to do this. This selection loads the CMOS values that were present when the system was turned on.

# Appendix H - BIOS Recovery

The Advanced/ZE incorporates the AMIBIOS in a Flash memory component. Flash BIOS allows easy upgrades without the need to replace an EPROM. The upgrade utility fits on a floppy diskette and provides the capability to save, verify, and update the system BIOS. The upgrade utility also provides the capability to install alternate languages for BIOS messages and the SETUP utility. The upgrade utility can be run from a hard drive or a network drive, but no memory managers can be installed during upgrades.

# USING THE UPGRADE UTILITY

If the utility is obtained from the bulletin board, UNZIP the archive and copy the files to a bootable MS-DOS 3.3, 4.01, 5.0, or 6.x diskette. Reboot the system with the upgrade diskette in the bootable floppy drive and follow the directions in the easy to use menu-driven program.

# **RECOVERY MODE**

In the unlikely event that a FLASH upgrade is interrupted catastrophically, it is possible the BIOS may be left in an unusable state. Recovering from this condition requires the following steps (be sure a power supply and speaker have been attached to the board, and a floppy drive is connected as drive A:):

- 1. Change Flash Recovery jumper to the recovery mode position.
- 2. Install the bootable upgrade diskette into drive A:
- 3. Reboot the system.
- 4. Because of the small amount of code available in the non-erasable boot block area, no video is available to direct the procedure. The procedure can be monitored by listening to the speaker and looking at the floppy drive LED. When the system beeps and the floppy drive LED is lit, the system is copying the recovery code into the FLASH device. As soon as the drive LED goes off, the recovery is complete.
- 5. Turn the system off.
- 6. Change the Flash Recovery jumper back to the default position.
- 7. Leave the upgrade floppy in drive A: and turn the system on.
- 8. Continue with the original upgrade.

# Appendix I - Error messages and Beep Codes

Errors can occur during POST (Power On Self Test) which is performed every time the system is powered on. Fatal errors, which prevent the system to continue the boot process, are communicated through a series of audible beeps. Other errors are displayed in the following format:

ERROR Message Line 1

ERROR Message Line 2

For most displayed error messages, there is only one message. If a second message appears, it is "RUN SETUP". If this message occurs, press <F1> to run AMIBIOS Setup.

#### **BEEP CODES**

| Beeps | Error Message                       | Description                                                                                    |
|-------|-------------------------------------|------------------------------------------------------------------------------------------------|
| 1     | Refresh Failure                     | The memory refresh circuitry on the baseboard is faulty.                                       |
| 2     | Parity Error                        | Parity is not supported on this product, will not occur.                                       |
| 3     | Base 64 KB Memory Failure           | Memory failure in the first 64 KB.                                                             |
| 4     | Timer Not Operational               | Memory failure in the first 64 KB of memory, or Timer 1 on the baseboard is                    |
| 5     | Processor Error                     | The CPU on the baseboard generated an error.                                                   |
| 6     | 8042 - Gate A20 Failure             | The keyboard controller (8042) may be bad. The BIOS cannot switch to protected mode.           |
| 7     | Processor Exception Interrupt Error | The CPU generated an exception interrupt.                                                      |
| 8     | Display Memory Read/Write Error     | The system video adapter is either missing or its memory is faulty. This is not a fatal error. |
| 9     | ROM Checksum Error                  | ROM checksum value does not match the value encoded in BIOS.                                   |
| 10    | CMOS Shutdown Register Rd/Wrt Error | The shutdown register for CMOS RAM failed.                                                     |
| 11    | Cache Error / External Cache Bad    | The external cache is faulty.                                                                  |

Table I-1. Beep Codes

# **ERROR MESSAGES**

| Error Message                          | Explanation                                                                                                    |
|----------------------------------------|----------------------------------------------------------------------------------------------------|
| 8042 Gate - A20 Error                  | Gate A20 on the keyboard controller (8042) is not working. Replace the 8042.                                                                                  |
| Address Line Short!                    | Error in the address decoding circuitry on the baseboard.                                                                                                    |
| Cache Memory Bad, Do Not Enable Cache! | Cache memory is defective. Replace it.                                                                                                    |
| CH-2 Timer Error                       | Most AT systems include two timers. There is an error in timer 2.                                                                                             |
| CMOS Battery State Low                 | CMOS RAM is powered by a battery. The battery power is low. Replace the battery.                                                                              |
| CMOS Checksum Failure                  | After CMOS RAM values are saved, a checksum value is generated for error checking. The previous value is different from the current value. Run AMIBIOS Setup. |
| CMOS System Options Not Set            | The values stored in CMOS RAM are either corrupt or nonexistent. Run Setup.                                                                                   |
| CMOS Display Type Mismatch             | The video type in CMOS RAM does not match the type detected by the BIOS.                                                                                      |
| CMOS Memory Size Mismatch              | The amount of memory on the baseboard is different than the amount in CMOS RAM. Run AMIBIOS Setup.                                                            |
| CMOS Time and Date Not Set             | Run Standard CMOS Setup to set the date and time in CMOS RAM.                                                                                                 |
| Diskette Boot Failure                  | The boot disk in floppy drive A: is corrupt. It cannot be used to boot the system.<br>Use another boot disk and follow the screen instructions.               |
| Display Switch Not Proper              | Some systems require a video switch on the baseboard be set to either color or monochrome. Turn the system off, set the switch, then power on.                |
| DMA Error                              | Error in the DMA controller.                                                                                                    |
| DMA #1 Error                           | Error in the first DMA channel.                                                                                                    |
| DMA #2 Error                           | Error in the second DMA channel.                                                                                                    |

Table I-2. Error Messages

# ERROR MESSAGES (CONT.)

| FDD Controller Failure      | The BIOS cannot communicate with the floppy disk drive controller. Check all appropriate connections |  |
|-----------------------------|----------------------------------------------------------------------------------------------------|--|
|                             | after the system is powered down.                                                                    |  |
| HDD Controller Failure      | The BIOS cannot communicate with the hard disk drive controller. Check all appropriate connections   |  |
|                             | after the system is powered down.                                                                    |  |
| INTR #1 Error               | Interrupt channel 1 failed POST.                                                                     |  |
| INTR #2 Error               | Interrupt channel 2 failed POST.                                                                     |  |
| Invalid Boot Diskette       | The BIOS can read the disk in floppy drive A:, but cannot boot the system. Use another boot disk.    |  |
| Keyboard Is LockedUnlock It | The keyboard lock on the system is engaged. The system must be unlocked to continue.                 |  |
| Keyboard Error              | There is a timing problem with the keyboard. Set the Keyboard option in Standard CMOS Setup to       |  |
|                             | Not Installed to skip the keyboard POST routines.                                                    |  |
| KB/Interface Error          | There is an error in the keyboard connector.                                                         |  |
| Off Board Parity Error      | Parity error in memory installed in an expansion slot. The format is:                                |  |
|                             | OFF BOARD PARITY ERROR ADDR (HEX) = (XXXX)                                                           |  |
|                             | XXXX is the hex address where the error occurred.                                                    |  |
| On Board Parity Error       | Parity is not supported on this product, this error will not occur.                                  |  |
| Parity Error ????           | Parity error in system memory at an unknown address.                                                 |  |

# PLUG AND PLAY ERROR MESSAGES

| Bad PNP Serial ID Checksum                    | The serial ID checksum of a Plug and Play card was invalid.                                                           |
|-----------------------------------------------|----------------------------------------------------------------------------------------------------|
| Floppy Disk Controller Resource<br>Conflict   | The floppy disk controller has requested a resource that is already in use.                                           |
| NVRAM Checksum Error, NVRAM<br>Cleared        | The ESCD data was reinitialized because of an NVRAM checksum error. Try rerunning the ICU.                            |
| NVRAM Cleared by Jumper                       | The "Clear CMOS" switch has been moved to the ON position and CMOS RAM has been cleared.                              |
| NVRAM Data Invalid, NVRAM<br>Cleared          | Invalid entry in the ESCD area.                                                                                       |
| Parallel Port Resource Conflict               | The parallel port has requested a resource that is already in use.                                                    |
| PCI Error Log is Full                         | This message is displayed when more than 15 PCI conflict errors are detected. No additional PCI errors can be logged. |
| PCI I/O Port Conflict                         | Two devices requested the same resource, resulting in a conflict.                                                     |
| PCI IRQ Conflict                              | Two devices requested the same resource, resulting in a conflict.                                                     |
| Primary Memory Conflict                       | Two devices requested the same resource, resulting in a conflict.                                                     |
| Primary Boot Device Not Found                 | The designated primary boot device (hard disk drive, diskette drive, etc.) could not be found.                        |
| Primary IDE Controller Resource<br>Conflict   | The primary IDE controller has requested a resource that is already in use.                                           |
| Primary Input Device not Found                | The designated primary input device (keyboard, mouse, or other, if input is redirected) could not be found.           |
| Secondary IDE Controller Resource<br>Conflict | The secondary IDE controller has requested a resource that is already in use.                                         |
| Serial Port 1 Resource Conflict               | Serial port 1 has requested a resource that is already in use.                                                        |
| Serial Port 2 Resource Conflict               | Serial port 2 has requested a resource that is already in use.                                                        |
| Static Device Resource Conflict               | A non-Plug and Play ISA card has requested a resource that is already in use.                                         |
| System Board Device Resource<br>Conflict      | A non Plug and Play system resource has requested a resource that is already in use.                                  |

Table I-3. Plug and Play Error Messages

# ISA NMI MESSAGES

| ISA NMI Message                | Explanation                                                                                                    |  |
|--------------------------------|----------------------------------------------------------------------------------------------------|--|
| Memory Parity Error at xxxxx   | Memory failed. If the memory location can be determined, it is displayed as <i>xxxxx</i> . If not, the message is <i>Memory Parity Error ????</i> . |  |
| I/O Card Parity Error at xxxxx | An expansion card failed. If the address can be determined, it is displayed as xxxxx. If not, the message is I/O Card Parity Error ????.            |  |
| DMA Bus Time-out               | A device has driven the bus signal for more than 7.8 microseconds.                                                                                  |  |

Table I-4. ISA NMI Messages

# Appendix J - Environmental Standards

| Parameter   | Condition     | Specification                                  |
|-------------|---------------|------------------------------------------------|
| Temperature |               |                                                |
|             | Non-Operating | -40 <sup>o</sup> C to +70 <sup>o</sup> C       |
|             | Operating     | +0 <sup>0</sup> C to +55 <sup>0</sup> C        |
| Humidity    |               |                                                |
|             | Non-Operating | 92% Relative Humidity max. @ 36 <sup>0</sup> C |
|             | Operating     | 80% Relative Humidity max. @ 36°C              |
| Shock       | Non-Operating | 30.0G, 11ms, 1/2 sine                          |

Table J-1. Environmental standards

# Appendix K - Reliability Data

The Mean-Time-Between-Failures (MTBF) data is calculated from predicted data @ 55°

Advanced/ZP baseboard

105053